# HansaWorld Enterprise Konsolideerimine

### Konsolideerimise moodul

See moodul teeb emaettevõttele kättesaadavaks tütarettevõtete Kanded ning võimaldab tellida lihtsalt ja kiiresti konsolideeritud aruandeid. Võimalik on mitmetasandiline konsolideerimine: tütarettevõtetel võivad olla omakorda tütarettevõtted. Osalus võib olla täielik või osaline.

Konsolideeritud aruanded väljastatakse emaettevõttest. Need koostatakse emaettevõtte ja tütarettevõtete andmete põhjal: aruannete tellimiseks ei ole vaja tütarettevõtete Kandeid käsitsi emaettevõttesse üle kanda. Ema- ja tütarettevõtted peavad vaid asuma samas andmebaasis.

Teatud juhtudel võib olla keerukas hoida emaettevõttet ja tütarettevõtteid samas andmebaasis. Selleks puhuks on samas moodulis spetsiaalne Konsolideerimise ekspordifunktsioon, mida kasutatakse tütarettevõtte andmete eksportimiseks tekstifaili. Selle faili saab seejärel importida emaettevõttesse.

Konsolideerimise mooduli seadistamiseks toimi järgmiselt-

- 1. Sisesta Üldise mooduli Ettevõtete registrisse kõik Ettevõtted. Jälgi, et igas Ettevõttes oleksid kirjeldatud Kontoplaan, Arvestusaastad, KM-koodid, Finantsi aruannete kirjeldused, Valuutad jne.
- Täida emaettevõtte Konsolideerimise moodulis Tütarettevõtete seadistus. Sama seadistus tuleb täita ka tütarettevõtetes, millel on omakorda tütarettevõtted.
- 3. Täida kõigis Ettevõtetes Konsolideerimise seadistused. Sellega määratakse konsolideeritud aruannetes kasutatav Valuuta.
- Osalise osalusega tütarettevõtetes tuleb täita ka Osaluse % register. Siin näidatakse, kui suurt osa tütarettevõttest protsentuaalselt emaettevõte omab.
- 5. Konsolideeritud aruandes lisatakse tütarettevõtete kontosaldod emaettevõtte kontode saldodele, millega need seotud on. Kontod seotakse tütarettevõtete Kontode registris.
- 6. Teatud juhul on tütarettevõtted omaette kulukeskused ning neile esitatakse teise tütarettevõtte varade kasutamise eest arve. Sellised sisemised kulud ja sissetulekud tuleb konsolideeritud aruandlusest välja jätta. Teatud juhul piisab sellest, kui kasutada ühe tütarettevõtte Müügikontona ning teise tütarettevõtte Kulukontona sama Kontot. Kui see ei ole võimalik, saab sisemiste tehingute registreerimiseks kasutatavate Kontode saldode arvestusest välja jätmiseks kasutada hooldusfunktsiooni Automaatne konto eemaldamine.

Käesolevas juhendis kirjeldatakse ülaltoodud punkte üksikasjalikult, antakse juhised konsolideeritud aruannete koostamiseks ning esitatakse näited.

### Ettevõtted

Mine emaettevõttesse ja sisesta kõik vajalikud Ettevõtted nagu kirjeldatud juhendi Sissejuhatus HansaWorld Enterprise'i peatüki Sissejuhatus ja installeerimine osas Uute Ettevõtete lisamine. Seda tuleks teha HansaWorld Enterprise'i installeerimisel enne andmebaasivõtme küsimist. Siiski on võimalik Ettevõtteid lisada ka hiljem, kuid sellisel juhul tuleb alati küsida ka uus andmebaasivõti.

Ettevõtted sisestatakse Üldise mooduli Ettevõtete registrisse. Käesolevas juhendis toodud näites on emaettevõttel kaks tütarettevõtet. Teisel neist on omakorda tütarettevõte—

| M: | Compani | ies: Inspect     |       |        |      |      |
|----|---------|------------------|-------|--------|------|------|
|    |         |                  |       |        |      | Save |
|    | Code    | Name             | Short | TCP/IP | Port |      |
| 1  | м       | Mother           | м     |        |      | ^ A  |
| 2  | D1      | Daughter 1       | D1    |        |      |      |
| 3  | D2      | Daughter 2       | D2    |        |      | В    |
| 4  | GD1     | Grand Daughter 1 | GD1   |        |      |      |
| 5  |         |                  |       |        |      |      |
| 6  |         |                  |       |        |      |      |
| 7  |         |                  |       |        |      |      |
| 8  | 1       |                  |       |        |      |      |
| 9  | 1       |                  |       |        |      | ~    |

Jälgi, et uute Ettevõtete lisamisel Ettevõtete registrisse oleks programmikataloogis fail nimega "Default.txt". HansaWorld Enterprise kasutab seda faili teatud baasseadistuste importimiseks uutesse Ettevõtetesse. Samuti pea meeles, et turvalisuse pärast sulgub HansaWorld Enterprise alati pärast muudatuste tegemist Ettevõtete registris. Töö jätkamiseks taaskäivita programm. Mitmekasutaja programmis tuleb sulgeda klient, taaskäivitada server ja seejärel taaskäivitada peale Ettevõtete lisamist klient. Seepärast veendu enne uute Ettevõtete lisamist, et hetkel ei töötaks programmis rohkem kasutajaid.

Kui tahad kasutada kõikides Ettevõtetes sama Kontoplaani, Objekte jne, sisesta need ühele Ettevõttele ja seejärel ekspordi tekstifaili, kasutades Üldise mooduli ekspordifunktsiooni System Data. Klientide eksportimiseks on Base Registers eksport ja Artiklite eksportimiseks Item Base Registers eksport, mis mõlemad asuvad Üldises moodulis. Fail-menüü Ettevõtte funktsiooniga liigu teise Ettevõttesse ja impordi tekstifailid, kasutades Üldise mooduli importe Automaatne või Import, faili otsimisega. Seejärel tee soovitud Ettevõtte-spetsiifilised muudatused. Teine võimalus on registreid mitme Ettevõtte vahel jagada, nagu kirjeldatakse juhendi Sissejuhatus HansaWorld Enterprise'i Töölaua osas. See tähendab, et jagatud registrite sisu on alati kõikides Ettevõtetes sama ning Ettevõtte-spetsiifilised erinevused ei ole võimalikud. Konsolideerimise eesmärgil võib olla Kontaktide ja Artiklite registrite jagamine kasulik, kuid on vähetõenäoline, et soovitakse jagada Kontode registrit. See tähendaks, et tütarettevõtte Kontosid ei saa siduda erinevate emaettevõtte Kontodega.

### Seadistused

### Sissejuhatus

Konsolideerimise moodulis on järgmised seadistused-

| Settings                                     |   |
|----------------------------------------------|---|
| Consolidation Settings<br>Daughter Companies |   |
|                                              | ~ |

Seadistuse muutmiseks mine Konsolideerimise moodulisse ja ava põhiaknas või Fail-menüüst Seadistused. Avaneb ülaltoodud aken seadistuste nimekirjaga. Tee soovitud real hiirega topeltklõps.

Tütarettevõtete seadistus tuleb täita emaettevõttes ning neis tütarettevõtetes, millel on omakorda tütarettevõtted. Konsolideerimise seadistused tuleb täita kõigis Ettevõtetes. Ema- ja tütarettevõtete vahel liikumiseks kasuta Failmenüü Ettevõtte funktsiooni. Kui Üldise mooduli Ettevõtte andmete seadistuses on Ettevõtte nimi sisestatud, näed seda alati ekraani paremas ülanurgas.

### Konsolideerimise seadistused

See seadistus tuleb täita kõigis Ettevõtetes. Vähemalt üks Baasvaluuta peab kõigil Ettevõtetel olema ühine. Seda nimetatakse Grupi valuutaks ning seda kasutatakse emaettevõttest konsolideeritud aruannete tellimisel.

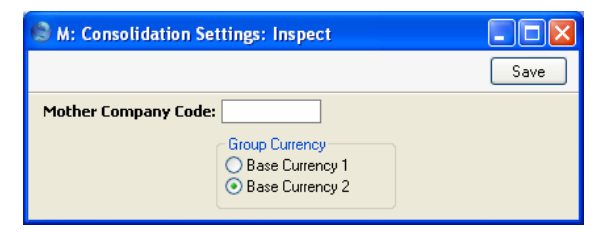

Selles seadistuses määra igas Ettevõttes, kas Grupi valuuta on Baasvaluuta 1 või Baasvaluuta 2.

Järgmises näites on Grupi valuutaks Euro-

| Ettevõte     | Baasvaluuta 1      | Baasvaluuta 2      | Valik seadistuses |
|--------------|--------------------|--------------------|-------------------|
| Emafirma     | GBP (nael)         | Euro               | BV2               |
| Tütarfirma 1 | SEK (Rootsi kroon) | Euro               | BV2               |
| Tütarfirma 2 | Euro               | CHF (Šveitsi frank | ) BV1             |

Käesolevas HansaWorld Enterprise'i versioonis emafirma koodi ei kasutata.

### Tütarettevõtted

See seadistus tuleb täita emaettevõttes ning neis tütarettevõtetes, millel on omakorda tütarettevõtted. See on nimekiri emaettevõttele kuuluvatest tütarettevõtetest—

| ۲ | 🗟 M: Daughter Companies: Inspect |      |            |      |  |
|---|----------------------------------|------|------------|------|--|
|   |                                  |      |            | Save |  |
|   |                                  | Code | Name       |      |  |
|   | 1                                | D1   | Daughter 1 | ~    |  |
|   | 2                                | D2   | Daughter 2 |      |  |
|   | 3                                |      |            |      |  |
|   | 4                                |      |            |      |  |
|   | 5                                |      |            |      |  |
|   | 6                                |      |            |      |  |
|   | 7                                |      |            |      |  |
|   | 8                                |      |            |      |  |
|   | 9                                |      |            |      |  |
|   | 10                               |      |            | ×    |  |
|   |                                  |      |            |      |  |

Koodi väljale sisesta iga tütarettevõtte kood, mille andsid vastavale Ettevõttele Ettevõttete registris Koodi väljal.

### Osaluse % register

Osaluse % registrit kasutatakse tütarettevõtetes, mis ei kuulu täielikult emaettevõttele või mis mingil muul põhjusel osalevad emaettevõtte aruandluses vaid osaliselt.

| 🕲 D1: Main | Owners Percenta | ge: Browse |        |
|------------|-----------------|------------|--------|
| New        | Duplicate       |            | Search |
| Date       | Percentage      |            |        |
| 1/1/2001   | 40.00           |            | ^      |
| 1/1/2002   | 45.00           |            |        |
| 1/1/2003   | 50.00           |            | _      |
| 1/1/2004   | 60.00           |            |        |
|            |                 |            |        |
|            |                 |            |        |
|            |                 |            |        |
|            |                 |            |        |
|            |                 |            | ~      |
|            |                 |            |        |
|            |                 |            |        |
|            |                 |            |        |

Osaluse % registrisse saad sisestada mitmeid kaarte, mis võimaldavad kasutada aja jooksul erinevaid osaluse protsente. Pildil omas emaettevõte tütarettevõttest esialgu vaid 40%, mis aja jooksul kasvas 60%-le.

Emaettevõttest tellitud konsolideeritud aruandluses kajastub vastav protsent tütarettevõtte tulemustest. Näiteks—

| Aruande periood       | Protsent |
|-----------------------|----------|
| 01/01/2001:31/12/2001 | 40       |
| 01/01/2002:31/12/2002 | 45       |
| 01/01/2001:31/12/2002 | 45       |

Kui osaluse protsent on määratud aruande perioodi jooksul muutunud (nagu kolmandas näites), kasutatakse kõige hilisemat protsenti.

Kui Osaluse % register on täitmata, eeldab HansaWorld Enterprise, et tütarettevõte kuulub 100% emaettevõttele.

Kui tütarettevõte kuulub emaettevõttele vaid osaliselt ning Osaluse % registris on vastav kaart, vähendatakse tütarettevõtte saldod vastava protsendini ainult juhul, kui tütarettevõtte Kontokaartidel on märgitud valik Vähenda osaluse % alusel (vt järgmine osa).

Osaluse % registrit ja valikut Vähenda osaluse % alusel arvestatakse ka Konsolideerimise ekspordifunktsiooni kasutamisel. Kui eksporditaval kontol on antud valik märgitud, vähendatakse selle konto saldo vastava protsendini.

### Kontode register

Tütarettevõtte seisukohalt on Kontokaardil oluline üks väli ja üks valik.

| 🕲 D1: Account:                                                 | Inspect                                       |
|----------------------------------------------------------------|-----------------------------------------------|
| • •                                                            | New Duplicate Cancel Save                     |
| Account:                                                       | 700 0                                         |
|                                                                | Misc Texts                                    |
| Auto.Trans.:                                                   | SRU Code:                                     |
| Currency:                                                      | Accrual:                                      |
| -Account Type-                                                 | Normal Amount                                 |
| <ul> <li>Asset</li> <li>Liability</li> <li>Facility</li> </ul> | <ul> <li>✓ Debit</li> <li>✓ Credit</li> </ul> |
| O Equity<br>O Income<br>O Expense                              | Closed                                        |

Konsol. konto

Seda välja kasutatakse ema- ja tütarettevõtte kontode sidumiseks. Kui see on tehtud, lisatakse emaettevõttest konsolideeritud aruande tellimisel emaettevõtte kontosaldodele tütarettevõtte vastavate kontode saldod. See arvutus toimub ainult aruandes: mingeid Kandeid Ettevõtete vahel ei toimu.

Määra igal tütarettevõtte kontol vastav emaettevõtte konto, millega see seotakse. Ühe emaettevõtte kontoga võid siduda mitu tütarettevõtte kontot. Kui see väli on tühi, kasutatakse sama koodiga emaettevõtte kontot. Kui siia sisestatud konto emaettevõtte Kontoplaanist puudub või on väli tühi ja emaettevõtte Kontoplaanis sellist kontot ei ole, ei lisata selle konto saldot konsolideeritud aruannetesse.

Kui soovid koostada konsolideeritud aruandeid, kuid ei saa mingil põhjusel hoida ema- ja tütarettevõtete raamatupidamist ühises andmebaasis, võid kasutada Konsolideerimise ekspordifunktsiooni tütarettevõtte andmete eksportimiseks tekstifaili, mille saad importida emaettevõttesse. Kui kasutad seda ekspordifunktsiooni, sisesta siia emaettevõtte konto, millele antud konto saldo kantakse. Kui see väli on tühi, kasutatakse sama koodiga

emaettevõtte kontot. Kui siia sisestatud konto emaettevõtte Kontoplaanist puudub või on see väli tühi ning emaettevõtte Kontoplaanis ei leidu sama koodiga kontot, luuakse uus konto.

Vähenda osaluse % alusel (konsol.) Emaettevõttest konsolideeritud aruannete tellimisel lisatakse Konsolideeritud konto väljal määratud emaettevõtte konto saldole tütarettevõtte vastava konto saldo. Kui tütarettevõte ei kuulu täielikult emaettevõttele, märgi antud valik, et üle kantaks vaid teatud protsent konto saldost. See protsent võetakse Osaluse % registrist, mida on kirjeldatud eespool.

> Kui see valik ei ole märgitud, kaasatakse konsolideeritud aruandlusse kogu kontosaldo, isegi kui Osaluse % registris on osaluse % määratud. Sõltuvalt kontotüübist ja kohalikest seadustest võib selline kontode konsolideerimine olla õige.

> Osaluse % registrit ja valikut Vähenda osaluse % alusel arvestatakse ka Konsolideerimise ekspordifunktsiooni kasutamisel. Kui eksporditaval kontol on antud valik märgitud, vähendatakse selle konto saldo vastava protsendini.

Kontrollimaks, kas oled tütarettevõtete kontod emaettevõtte kontodega õigesti sidunud, ning et kõikidel kontodel oleks õigesti märgitud valik Vähenda osaluse % alusel, telli tütarettevõttes Konsolideeritud kontoplaani aruanne.

### Hooldused

### Sissejuhatus

Hooldusfunktsioonid on enamasti mõeldud teatud andmete uuendamiseks ning tavaliselt kaasatakse mingi registri kõik või paljud kaardid. Konsolideerimise moodulis on kaks sellist funktsiooni. Nende kasutamiseks vali Fail-menüüst Hooldused. Avaneb järgmine aken—

| 🕲 M: Maintenance                          |          |
|-------------------------------------------|----------|
| Consolidation<br>Account Auto Elimination |          |
|                                           | <u>~</u> |

Tee hiirega topeltklõps soovitud real. Avaneb aken, milles saad määrata, kuidas antud funktsioon toimima peab. Klõpsa Käivita funktsiooni käivitamiseks.

### Konsolideerimine

Selle funktsiooni kohta loe palun lähemalt edaspidi.

### Automaatne konto eemaldamine

Teatud juhul on tütarettevõtted omaette kulukeskused ning neile esitatakse teise tütarettevõtte varade kasutamise eest arve. Sellised sisemised kulud ja sissetulekud tuleb konsolideeritud aruandlusest välja jätta.

Teatud juhul piisab sellest, kui kasutad ühe tütarettevõtte Müügikontona ning teise tütarettevõtte Kulukontona sama kontot või konsolideerid nende kahe konto saldod samale Emaettevõtte kontole. Kui see ei ole võimalik, saad sellisel eesmärgil kasutatavate kontode saldode arvestusest välja jätmiseks kasutada Finantsi seadistust Automaatne konto eemaldamine ja samanimelist hooldusfunktsiooni, mis on kättesaadav nii Finantsis kui Konsolideerimise moodulis. Seda võimalust kasuta näiteks siis, kui sisemine tehing on ühes tütarettevõttes registreeritud müügina ja teises ostuna, kusjuures nende kahe Kande väärtused võivad valuutavahetuskursside muutuse, sisestusvigade või muude asjaolude tõttu veidi erineda.

Automaatse konto eemaldamise funktsiooni kasutamiseks on kaks võimalust-

- Kasuta seda vaid emaettevõttes. Sellisel juhul saad käivitada funktsiooni kas Finantsis või Konsolideerimise moodulis. Kasuta seda moodust, kui Emaettevõte juba sisaldab tütarettevõtete konsolideeritud kontosaldosid (oled kasutanud tütarettevõtetest andmete ülekandmiseks Konsolideerimise ekspordifunktsiooni ja seejärel need andmed emaettevõttesse importinud, nagu kirjeldatakse edaspidi).
- 2. Kasuta seda emaettevõttes, kuid rakenda funktsiooni kõikidele andmebaasis sisalduvatele Ettevõtetele. Sellisel juhul tuleb funktsioon käivitada Konsolideerimise moodulis. Seda moodust kasuta, kui ema- ja tütarettevõtted asuvad samas andmebaasis ja konsolideeritud aruanne tellitakse emaettevõttest tütarettevõtete andmeid emaettevõttesse importimata.

Automaatse konto eemaldamise seadistuses määra hooldusfunktsiooni toimimisel kasutatavad reeglid. Funktsioon koostab vastavalt nendele reeglitele vajalike konteeringutega uue Simulatsiooni või Kande. Reegleid ei pea iga kord hooldusfunktsiooni kasutamisel uuesti määrama.

#### Automaatse konto eemaldamise seadistus

Uue Automaatse konto eemaldamise kaardi sisestamiseks või muutmiseks mine Finantsmoodulisse ja ava põhiaknas või Fail-menüüst Seadistused. Avanenud nimekirjas tee hiirega topeltklõps real Automaatne konto eemaldamine. Avanenud aknas näed kõiki eelnevalt sisestatud kaarte. Olemasoleva kaardi muutmiseks ava see hiire topeltklõpsuga. Uue kaardi lisamiseks klõpsa Uus. Valmis kaardi salvestamiseks klõpsa Salvesta või sulge kaart sulgemisruudust ja salvesta muudatused. Muudatusi salvestamata sulge kaart sulgemisruudust.

| 6 | ) M:        | Auto Eliminatior | 1: Inspect             |                                     |     |
|---|-------------|------------------|------------------------|-------------------------------------|-----|
|   | •           |                  | New Du                 | uplicate Cancel S                   | ave |
|   | No.S<br>Com | Code: 1          | ughter 1 to Daughter 2 | Create<br>Transaction<br>Simulation | 0   |
|   |             | A/C 1            | A/C 2                  | To A/C                              |     |
|   | 1           | 191              | 485                    | 530                                 | ^   |
|   | 2           |                  |                        |                                     |     |
|   | 3           |                  |                        |                                     |     |
|   | 4           |                  |                        |                                     |     |
|   | 5           |                  |                        |                                     |     |
|   | 6           |                  |                        |                                     |     |
|   | 7           |                  |                        |                                     |     |
|   | 8           |                  |                        |                                     |     |
|   | 9           |                  |                        |                                     |     |
|   | 10          |                  |                        |                                     | ~   |
|   |             |                  |                        |                                     |     |

Kood

Koosta

Anna Automaatse eemaldamise kaardile ainulaadne kood.

Nende valikutega määra, kas Automaatse konto eemaldamise hooldusfunktsiooniga koostatakse Simulatsioon või Kanne.

Kui koostatakse Simulatsioon, saad kontrollida selle õigsust enne sellest Kande koostamist, kasutades Simulatsioonide sirvimisakna Operatsioonide menüü käsklust Koosta finantskanne.

Numbriseeria Saad määrata, et Automaatse konto eemaldamise hooldusfunktsiooniga koostatud Kanded või Simulatsioonid saavad numbri teatud seeriast seadistusest Numbriseeriad - Kanded või Numbriseeriad - Simulatsioonid. Selleks näita siin seeria esimene number. Kui jätad välja tühjaks, antakse numbrid seadistuse esimesest seeriast. Kui siin näidatud number ühtegi kehtivasse numbriseeriasse, ei kuulu Simulatsiooni või Kannet ei koostata. See võib juhtuda mingi perioodi, näiteks kalendriaasta, lõpul.

### Simulatsiooni või Kannet ei koostata, kui pole määratud kehtiv numbriseeria.

Kommentaar Anna Automaatse eemaldamise kaardile nimi, mida näed aknas Automaatne konto eemaldamine: Sirvi ja Ctrl-Enter nimekirjas.

Kommentaar sisestub ka Automaatse konto eemaldamise hooldusfunktsiooniga koostatud Simulatsiooni või Kande Teksti väljale.

Tabelis määra kontosaldode eemaldamise reeglid. Kasuta nii palju ridu kui vaja, eemaldamaks erinevate kontopaaride saldod, kuigi, vähendamaks eksimisvõimalust, on soovitatav sisestada iga sellise kontopaari kohta antud seadistusse omaette kaart.

### Konto 1, Konto 2 Ctrl-Enter

Kontode register, Finants/Üldine moodul

Näita kaks kontot, mille saldod kustutatakse või eemaldatakse. Näiteks kui üks tütarettevõte on esitanud teisele tütarettevõttele arve tema varade kasutamise eest, tuleb siin näidata esimese tütarettevõtte Müügikonto ning teise vastav Kulukonto. Mõlemad kontod tuleb sisestada samale reale ning mõlemad kontod peavad sisalduma antud Ettevõttes. Vastasel juhul ei arvesta hooldusfunktsioon seda rida.

#### **Ümard. konto Ctrl-Enter** Kontode register, Finants/Üldine moodul

Kui määratud kahe konto saldod ei ole samad (st kontode saldod ei nulli teineteist), näita siin konto, kus registreeritakse see erinevus. Ümardamise konto tuleb sisestada samale reale ning see konto peab sisalduma antud Ettevõttes. Vastasel juhul ei arvesta hooldusfunktsioon seda rida.

Pildil nullivad üksteise Müügikonto 191 ja Kulukonto 485 saldod. Kui need saldod ei ole samad, registreeritakse erinevus Kontol 530.

Peale Automaatse konto eemaldamise funktsiooni käivitamist ei tohiks Ümardamise kontol saldot olla. Kui saldo siiski on, on selle põhjuseks tõenäoliselt viga ühes tütarettevõttes. Leia ja paranda viga enne lõpliku konsolideeritud aruandluse koostamist.

#### Automaatse konto eemaldamise hooldusfunktsioon

Finantsmooduli Automaatse konto eemaldamise seadistuses paika pandud reegleid kasutab Automaatse konto eemaldamise hooldusfunktsioon uute Simulatsioonide või Kannete koostamisel.

Automaatse eemaldamise hooldusfunktsiooni saab käivitada kas Finantsis või Konsolideerimise moodulis. Vali vastavas moodulis Fail-menüüst Hooldused. Avanenud nimekirjas tee hiirega topeltklõps real Automaatne konto eemaldamine. Kui käivitad funktsiooni Finantsis, avaneb järgmine aken—

|         | 🕲 M: Specify /                          | Account Auto Elimination            |               |
|---------|-----------------------------------------|-------------------------------------|---------------|
|         |                                         |                                     | Run           |
|         | Per<br>Trans D<br>Auto Eliminat         | iod: 1/1/2004:31/12/2004 ate: ion:  |               |
| Periood | Ctrl-Enter                              | Aruannete perioodi<br>Üldine moodul | de seadistus, |
|         | Eemaldatakse Kon<br>näidatud perioodil. | ntode 1 ja 2 saldode m              | uutused siin  |

#### Kande kp. Ctrl-Enter Vali kuupäev

Määra hooldusfunktsiooniga koostatava Kande või Simulatsiooni Kande kuupäev.

Kui koostatakse Kanne, peab funktsiooni toimimiseks siin kindlasti olema kuupäev näidatud. Kui koostatakse Simulatsioon ja siin pole kuupäeva näidatud, on koostatav Simulatsioon ilma kuupäevata. Enne kui sellisest Simulatsioonist saab koostada Kande, tuleb kuupäev määrata.

### Automaatne eemaldamine Ctrl-Enter

**Ctrl-Enter** Automaatse konto eemaldamise seadistus, Finants

Sisesta Automaatse konto eemaldamise kaardi kood. Sellega määrad, kas koostatakse Simulatsioon või Kanne ning samuti kontod, mille saldod eemaldatakse ning kontod, millel registreeritakse võimalikud saldoerinevused.

Funktsiooni käivitamiseks klõpsa Käivita. Seejärel viiakse Sind tagasi Hoolduste nimekirja juurde. Funktsioon kontrollib hetkel aktiivse Ettevõtte Kontode 1 ja 2 saldosid vastavalt Automaatse konto eemaldamise seadistuses määratud reeglitele ja koostab Simulatsiooni või Kande antud Ettevõttes. Koostatakse antud Kontode pöördkanded ning võimalik saldode erinevus registreeritakse Ümardamise kontol, mis samuti määratakse Automaatse konto eemaldamise seadistuses.

Näiteks koostatakse käesoleva osa alguses toodud Automaatse konto eemaldamise seadistuse kaardil määratud reegleid järgides Simulatsioon, millega eemaldatakse Kontode 191 ja 485 saldod ning erinevus kantakse Kontole 530.

Analytical Balance aruandest (või Finantsi aruandest, mis on põhjalikum) nähtub, millised saldod eemaldatakse—

| 🕲 M: An                                                                                         | 🕽 M: Analytical Balance Report 📃 🗖 🔀 |           |         |                         |                                                                                                    |   |
|-------------------------------------------------------------------------------------------------|--------------------------------------|-----------|---------|-------------------------|----------------------------------------------------------------------------------------------------|---|
| 0                                                                                               | perations 💊 🛛                        |           |         |                         | Search                                                                                              | ĺ |
| Analytical Balance Report<br>Radio Import/Export Ltd<br>Last Reg Date 6/1/2005<br>Values in GBP |                                      |           |         | Hansa, I<br>Per<br>Only | Print date: 6/1/2005 01:01<br>iod 1/1/2005 : 31/12/2005<br>used accounts 100 : 500<br>Code 1/1/2005 | > |
| Account<br>Values in (                                                                          | ЗВР                                  | B/Fwd Bal | Per Deb | Per Cred                | Balance                                                                                             |   |
| 191                                                                                             | Sales to Daughter 2                  |           | 0.00    | 10.00                   | 10.00                                                                                               |   |
| Group '1'                                                                                       |                                      |           | 0.00    | 10.00                   | 10.00                                                                                               |   |
| 485                                                                                             | Purchases from Daughter 1            |           | 10.01   | 0.00                    | 10.01                                                                                               |   |
| Group '4'                                                                                       |                                      |           | 10.01   | 0.00                    | 10.01                                                                                               |   |
|                                                                                                 |                                      |           | 10.01   | 10.00                   | 10.01 10.00                                                                                         |   |
| DB Transs<br>Seconds                                                                            | actions                              |           |         |                         | 729<br>1.24                                                                                         |   |
|                                                                                                 |                                      |           |         |                         |                                                                                                    | ~ |

Automaatne konto eemaldamise hooldusfunktsioon koostab järgmise Simulatsiooni-

| 🕲 м: | Simulatio | on: Inspect      |                |                           |      |           |        |      | X |
|------|-----------|------------------|----------------|---------------------------|------|-----------|--------|------|---|
|      |           | perations        |                |                           | New  | Duplicate | Cancel | Save | e |
|      | No.: 11   | Tran             | s.Date: 31/1/2 | 005 Reference:            |      |           |        |      | Q |
|      | Text: Sal | es by Daughter 1 | to Daughter 2  |                           |      |           |        |      |   |
|      | A/C       | Trans Date       | Objects        | Description               |      | Debit     | Credit | V-Cd |   |
| 1    | 191       |                  |                | Sales to Daughter 2       |      | 10.00     |        | ^    | A |
| 2    | 485       |                  |                | Purchases from Daughter 1 |      |           | 10.01  |      | B |
| 3    | 530       |                  |                | Inter-company Balancing   |      | 0.01      |        | [    | _ |
| 4    |           |                  |                |                           |      |           |        |      |   |
| 5    |           |                  |                |                           |      |           |        |      |   |
| 6    |           |                  |                |                           |      |           |        |      |   |
| 7    |           |                  |                |                           |      |           |        |      |   |
| 8    |           |                  |                |                           |      |           |        |      |   |
| 9    |           |                  |                |                           |      |           |        |      |   |
| 10   |           |                  |                |                           |      |           |        |      |   |
| 11   |           |                  |                |                           |      |           |        |      |   |
| 12   |           |                  |                |                           |      |           |        |      |   |
| 13   |           |                  |                |                           |      |           |        |      |   |
| 14   |           |                  |                |                           |      |           |        |      |   |
| 15   |           |                  |                |                           |      |           |        |      |   |
| 16   | 2         |                  |                |                           |      |           |        |      |   |
| 17   |           |                  |                |                           |      |           |        |      |   |
| 18   |           |                  |                |                           |      |           |        |      |   |
| 19   |           |                  |                |                           |      |           |        |      |   |
| 20   | 5         |                  |                |                           |      |           |        |      |   |
| 21   |           |                  |                |                           |      |           |        | ~    |   |
| D:0  |           | 0.00             | 6              |                           |      | 10.01     | 10.01  | 1    |   |
| Diff | erence:   | 0.00             |                | Ia                        | cai: | 10.01     | 10.01  |      |   |

Kui oled veendunud, et Simulatsioon on õige, saad koostada sellest Kande, kasutades Simulatsioonide sirvimisakna Operatsioonide menüü funktsiooni Koosta finantskanne. Kuid kui Simulatsioonilt selgub, et saldod on erinevad (nagu ülaltoodud pildil), tuleb leida erinevuse põhjus, see eemaldada ning käivitada hooldusfunktsioon uuesti. Koostatakse õige Simulatsioon, millest saab juba koostada Kande.

Kui käivitad Automaatse eemaldamise funktsiooni Konsolideerimise moodulis, on avatavas Automaatse konto eemaldamise määramisaknas lisaväli Kanne ettevõttesse—

| S M: Specify Account Auto Elimination |                     |     |
|---------------------------------------|---------------------|-----|
|                                       |                     | Run |
| Period:                               | 1/1/2004:31/12/2004 |     |
| Trans Date:                           |                     |     |
| Auto Elimination:                     |                     |     |
| Tran. to Company:                     |                     |     |
|                                       |                     |     |

Kui jätad selle välja tühjaks, toimib funktsioon nii, nagu kirjeldatud eespool, ühe Ettevõtte siseselt.

Funktsiooni saad käivitada ükskõik millises andmebaasis asuvas Ettevõttes ning siin väljal tuleks näidata emaettevõtte Ettevõtte kood. Tee seda isegi juhul, kui käivitad funktsiooni emaettevõttes endas. Funktsioonil on järgmised tulemused—

- 1. Otsitakse näidatud Ettevõttes (st emaettevõttes, mitte hetkel aktiivses Ettevõttes) ülaltoodud väljal määratud Automaatse konto eemaldamise seadistuse kaarti.
- Eemaldamise kohta koostatakse emaettevõttes kas Simulatsioon või Kanne. Automaatse konto eemaldamise kaardil näidatud kontod peavad olema registreeritud emaettevõttes Kontode registris.
- 3. Kontrollitakse emaettevõttes Kontode 1 ja 2 saldosid vastavalt Automaatse konto eemaldamise seadistuses määratud reeglitele. Sama kontroll viiakse läbi ka emaettevõtte Tütarettevõtete seadistuses registreeritud Ettevõtetes. See ei ole mitmetasandiline otsing, mis tähendab, et kui mõnel tütarettevõttel on omakorda tütarettevõtted, tuleb funktsioon käivitada kõigepealt tütarettevõttes ja seejärel emaettevõttes.

Näiteks koostatakse käesoleva osa alguses toodud Automaatse konto eemaldamise seadistuse kaardil määratud reeglite alusel Simulatsioon, millega eemaldatakse Kontode 191 ja 485 saldod ning erinevus kantakse Kontole 530.

Ettevõtetevaheline kanne registreeritakse esimeses tütarettevõttes müügina ja teises ostuna-

|                                                                                                    |                          |                            |              | ate Lancei    | Sav    |
|----------------------------------------------------------------------------------------------------|--------------------------|----------------------------|--------------|---------------|--------|
| No.                                                                                                    | 970176 Trans.Date:       | 6/1/2005 Reference:        |              |               |        |
| Text                                                                                                    | Sale to Daughter 2       |                            |              |               |        |
| Accou                                                                                                    | nt Objects               | Description                | Base 1 Debit | Base 1 Credit | V-Cd   |
| 1 721                                                                                                    |                          | Inter-company Cash Account | 29.38        | 3             | ^      |
| 2 191                                                                                                    |                          | Sales to Daughter 2        |              | 25.00         | 1 📃    |
| <b>3</b> 830                                                                                                    |                          | VAT Outputs Payable        |              | 4.38          |        |
| D2: Trai                                                                                                    | saction: Inspect         |                            |              |               |        |
|                                                                                                    |                          | Â                          | Now Duplia   | ata Canad     | C S au |
|                                                                                                    |                          |                            |              |               | Jan    |
| No.:                                                                                                    | 960079 Trans.Date:       | 6/1/2005 Reference:        |              |               |        |
| Text                                                                                                    | Purchase from Daughter 1 |                            |              |               |        |
| Accou                                                                                                    | nt Objects               | Description                | Base 1 Debit | Base 1 Credit | V-Cd   |
| 1 485                                                                                                    |                          | Purchases from Daughter 1  | 25.01        |               | S 🔨    |
| 0 001                                                                                                    |                          | VAT Inputs Beceivable      | 4.38         | 3             |        |
| Z  831                                                                                                    |                          | The mpare model able       |              |               |        |
| 2 831<br>3 721                                                                                                    |                          | Inter-company Cash Account |              | 29.39         | 1      |
| 2 831<br>3 721<br>4                                                                                                    |                          | Inter-company Cash Account |              | 29.39         |        |
| 2 831<br>3 721<br>4<br>5                                                                                                    |                          | Inter-company Cash Account |              | 29.39         |        |
| 2 831<br>3 721<br>4<br>5<br>6                                                                                                    |                          | Inter-company Cash Account |              | 29.39         |        |
| 2 831<br>3 721<br>4<br>5<br>6<br>7                                                                                                    |                          | Inter-company Cash Account |              | 29.39         |        |
| 2 831<br>3 721<br>4<br>5<br>6<br>7<br>8                                                                                                    |                          | Inter-company Cash Account |              | 29.39         |        |
| 2 831<br>3 721<br>4<br>5<br>6<br>7<br>8<br>9                                                                                                    |                          | Inter-company Cash Account |              | 29.39         |        |
| 2 831<br>3 721<br>4<br>5<br>6<br>7<br>8<br>9<br>10                                                                                                    |                          | Inter-company Cash Account |              | 29.39         |        |
| 2 831<br>3 721<br>4<br>5<br>6<br>7<br>8<br>9<br>10<br>11                                                                                                    |                          | Inter-company Cash Account |              | 29.39         |        |
| 2 831<br>3 721<br>4<br>5<br>6<br>7<br>8<br>9<br>10<br>11<br>12                                                                                                    |                          | Inter-company Cash Account |              | 29.39         |        |
| 2 831<br>3 721<br>4<br>5<br>6<br>7<br>8<br>9<br>10<br>11<br>12<br>13                                                                                                    |                          | Inter-company Cash Account |              | 29.39         |        |
| 2 831<br>3 721<br>4 5<br>5 6<br>7 7<br>8 8<br>9 9<br>10 11<br>12 12<br>13 14                                                                                                    |                          | Inter-company Cash Account |              | 29.39         |        |
| 2 831<br>3 721<br>4<br>5<br>6<br>7<br>8<br>9<br>10<br>11<br>12<br>13<br>14<br>14<br>15<br>16<br>17<br>18<br>19<br>10<br>11<br>11<br>11<br>11<br>11<br>11<br>11                                                                  |                          | Inter-company Cash Account |              | 29.39         |        |
| 2 831<br>3 721<br>4<br>5<br>6<br>7<br>8<br>9<br>10<br>11<br>12<br>13<br>14<br>15<br>14<br>15<br>16<br>17<br>16<br>17<br>18<br>19<br>10<br>10<br>10<br>10<br>10<br>10<br>10<br>10                                                |                          | Inter-company Cash Account |              | 29.39         |        |
| 2 831<br>3 721<br>4<br>5<br>6<br>7<br>8<br>9<br>9<br>10<br>11<br>12<br>13<br>14<br>15<br>15<br>16<br>17<br>17<br>17<br>18<br>19<br>10<br>11<br>11<br>12<br>13<br>14<br>15<br>15<br>15<br>15<br>15<br>15<br>15<br>15<br>15<br>15 |                          | Inter-company Cash Account |              | 29.39         |        |
| 2 831<br>3 721<br>4<br>5<br>5<br>6<br>7<br>7<br>8<br>9<br>9<br>10<br>11<br>12<br>13<br>14<br>15<br>16<br>15<br>16<br>17<br>18<br>18<br>18<br>19<br>19<br>19<br>10<br>10<br>10<br>10<br>10<br>10<br>10<br>10<br>10<br>10         |                          | Inter-company Cash Account |              | 29.39         |        |
| 2 831<br>3 721<br>4<br>5<br>6<br>7<br>8<br>9<br>9<br>9<br>10<br>11<br>12<br>13<br>14<br>15<br>15<br>16<br>17<br>18<br>18<br>19<br>11<br>11<br>12<br>13<br>14<br>15<br>15<br>15<br>15<br>15<br>15<br>15<br>15<br>15<br>15        |                          | Inter-company Cash Account |              | 29.39         |        |
| 2 831<br>3 721<br>4<br>5<br>6<br>7<br>8<br>9<br>9<br>9<br>10<br>11<br>12<br>13<br>14<br>15<br>15<br>16<br>17<br>18<br>18<br>19<br>20<br>20<br>20                                                                                |                          | Inter-company Cash Account |              | 29.39         |        |
| 2 831<br>3 721<br>4<br>5<br>6<br>7<br>8<br>9<br>9<br>9<br>10<br>11<br>12<br>13<br>14<br>15<br>15<br>16<br>17<br>18<br>18<br>19<br>20<br>20                                                                                      |                          | Inter-company Cash Account |              | 29.39         | 29.29  |

Aknas Määra automaatne konto eemaldamine sisesta väljale Kanne ettevõttesse emaettevõtte Ettevõtte kood---

| S M: Specify Account Auto Elimination |                                                       |  |
|---------------------------------------|-------------------------------------------------------|--|
|                                       | Run                                                   |  |
| 1/1/2005:31/1/2005                    |                                                       |  |
| 31/1/2005                             |                                                       |  |
| 1                                     |                                                       |  |
| М                                     |                                                       |  |
|                                       |                                                       |  |
|                                       | unt Auto Elimination 1/1/2005:31/1/2005 31/1/2005 1 M |  |

Joonisel näitab täht M akna tiitliribal, et funktsioon käivitati emaettevõttes, kuid siiski on vaja sisestada Ettevõtte kood M ka väljale Ettevõtte kood. Nii otsib funktsioon kõikidest M-i tütarfirmadest eemaldatavaid kontosaldosid. Kui jätta Ettevõtte koodi väli tühjaks, otsib funktsioon vaid emaettevõttest.

Automaatse eemaldamise hooldusfunktsiooniga koostatakse emaettevõttesse alljärgnev Simulatsioon-

| ) M: | Simulati | on: Inspect       |                |                           |      |           |        |      |    |
|------|----------|-------------------|----------------|---------------------------|------|-----------|--------|------|----|
|      |          | )perations        |                |                           | New  | Duplicate | Cancel | Sa   | ve |
|      | No.: 1   | Tran              | s.Date: 31/1/2 | 005 Reference:            |      |           |        |      | ſ  |
|      | Text: Sa | les by Daughter 1 | to Daughter 2  |                           | -    |           |        |      | -  |
|      | A/L      | Trans Date        | Objects        | Description               | D    | ebit      | Credit | ¥-Ld |    |
| 1    | 191      |                   |                | Sales to Daughter 2       |      | 25.00     | 25.01  | ^    | A  |
| 2    | 480      |                   |                | Purchases from Daughter 1 |      | 0.01      | 25.01  |      | В  |
| 3    | 530      |                   |                | Inter-company Balancing   |      | 0.01      |        |      |    |
| 4    |          |                   |                |                           |      |           |        |      |    |
| 5    |          |                   |                |                           |      |           |        |      |    |
| 7    | 2        |                   |                |                           |      |           |        |      |    |
| 8    | -        |                   |                |                           |      |           |        |      |    |
| 9    |          |                   |                |                           |      |           |        |      |    |
| 10   | 0        |                   |                |                           |      |           |        |      |    |
| 11   |          |                   |                |                           |      |           |        |      |    |
| 12   |          |                   |                |                           |      |           |        |      |    |
| 13   |          |                   |                |                           |      |           |        |      |    |
| 14   |          |                   |                |                           |      |           |        |      |    |
| 15   |          |                   |                |                           |      |           |        |      |    |
| 16   |          |                   |                |                           |      |           |        |      |    |
| 17   |          |                   |                |                           |      |           |        |      |    |
| 18   |          |                   |                |                           |      |           |        |      |    |
| 19   |          |                   |                |                           |      |           |        |      |    |
| 20   |          |                   |                |                           |      |           |        |      |    |
| 21   |          |                   |                |                           |      |           |        | ~    | •  |
| Diff | ference: | 0.00              |                | Tol                       | tal: | 25.01     | 25.01  |      |    |

Nagu ka eelmise näite puhul, tuleks nüüdki erinevused leida ja eemaldada ning käivitada Automaatse eemaldamise funktsioon uuesti. Koostakse uus Simulatsioon, millest seejärel saab koostada Kande.

# Aruanded

### Sissejuhatus

Nagu teisteski moodulites vali aruande trükkimiseks Konsolideerimise moodulist põhiaknas või Fail-menüüst Aruanded. Samuti võid kasutada klahvikombinatsioone *Ctrl-R* või **H**-*R*. Tee soovitud real hiirega topeltklõps.

Konsolideerimise moodulis on järgmised aruanded-

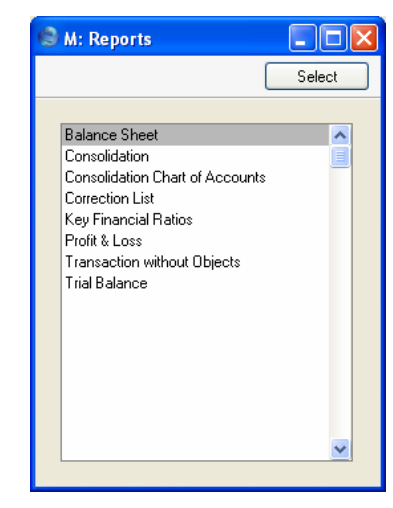

Avaneb aken, kus saad määrata, mille kohta aruanne koostatakse. Kui soovid, et aruandesse kaasataks kõik andmebaasis salvestatud kaardid, jäta kõik väljad tühjaks. Kui soovid aruannet piiritleda, täida väljad vastavalt.

Aruande võid koostada ka teatud vahemiku kohta. Selleks sisesta vahemiku esimene ja viimane number ning eralda need kooloniga. Näiteks kui soovid aruannet Kontode 001 kuni 010 kohta, sisesta Kontode väljale '001:010'. Olenevalt väljast on vahemiku valik kas numbriline või tähestikuline. Kui on tegemist tähestikulise valikuga, kaasatakse vahemikku '1:2' ka kaardid numbritega 100, 10109 jne.

Määramaks ära, kuidas soovid aruannet väljastada, tee vastav valik Meedia nimekirjas. Vaikimisi pakutakse Sulle võimalust vaadata aruannet ekraanil. Ekraanil avatud aruande välja trükkimiseks klõpsa Printeri ikoonil.

Kui oled ära määranud, milliste kaartide kohta soovid aruannet koostada ning teinud aruande väljastamise valiku, klõpsa Käivita.

Uuendamaks aruannet peale taustainfot puudutavate muudatuste tegemist, vali avatud aruande aknas Operatsioonide menüüs käsklus Arvuta ümber. Kui soovid uuendada aruannet, kasutades erinevaid kriteeriume, anna Operatsioonide menüüs käsklus Ava aruande määramisaken.

### Konsolideeritud bilanss

Konsolideerimise mooduli Bilanss on väga sarnane samale aruandele Finantsis. Ka aruandekirjeldus on sama. Bilansi kirjelduse ja aruande määramisakna kohta loe palun Finantsi juhendist.

| 🕲 M: Specify B                                                          | alance Sheet                                                                                                    | - 🗆 🗙 |
|-------------------------------------------------------------------------|----------------------------------------------------------------------------------------------------|-------|
|                                                                         |                                                                                                    | Run   |
| Period:                                                                 | 1/1/2004:31/12/2004 Header: Balance Sheet                                                                                                |       |
| Object:                                                                 |                                                                                                    |       |
| Ubject Type:<br>Language:                                               |                                                                                                    |       |
|                                                                         | Notation Comparison                                                                                                    |       |
| Used Only     Groups Only     Used Groups 0     With Balance            | O No Decimals         O Recimals           O Thousands         O Previous Year           Only         Millions           Comparison in % |       |
| │ Including Simu<br>│ List Transactio<br>│ No Header<br>✔ Include Daugh | lations<br>n Nos<br>ter Companies                                                                                                    |       |
| Media                                                                   | ◯ Clipboard<br>☑ Print Dialog                                                                                                    |       |

#### Kaasaarvatud tütarettevõtted

See valik on oluline, kui Bilanss tellitakse emaettevõttest. Kui see on märgitud, koostatakse konsolideeritud aruanne, millesse kaasatakse nii emakui tütarfirmade Kanded. Kui see valik on märkimata, koostatakse aruanne ainult emaettevõtte kohta.

### Kaartide avamine aruandelt

Kui Bilanss on tellitud ekraanile, kasutades valikut Kaasaarvatud tütarettevõtted, saab sarnaselt Bilansi standardversioonile sellelt avada

erinevaid kaarte. Emaettevõttes tellitud aruandelt saab vaadata tütarettevõtte Kandeid.

Klõpsates aruandes kontonumbril, avatakse eraldi aknas vastava konto bilanss, kus näed selle konto saldosid igas tütarettevõttes. Kui nüüd klõpsata kontonumbril selles teises aruandes, avatakse jälle eraldi aknas Finantsi aruanne sama konto ja perioodi kohta, kus näidatakse valitud tütarettevõtte Kanded, mis on kaasatud kontosaldo arvutusse. Klõpsates Kande numbril Finantsi aruandes, avatakse Kanne koos kogu seotud informatsiooniga. Kui Sa pole mõnda tütarettevõttest sisse loginud, palutakse Sul seda teha.

### Konsolideerimine

HansaWorld Enterprise'i Konsolideerimise moodul on koostatud nii, et informatsioon tütarettevõtetest jõuab emaettevõtte teatud aruannetesse automaatselt, mis teeb konsolideeritud aruannete tellimise väga lihtsaks ning kõrvaldab ettevõtetevahelise andmete kopeerimisega kaasneva võimalike vigade tekkimise ohu.

Teatud juhtudel võib olla keerukas hoida emaettevõttet ja tütarettevõtteid samas andmebaasis. Selliseks juhuks on samas moodulis spetsiaalne Konsolideerimise ekspordifunktsioon, mida kasutatakse tütarettevõtte andmete eksportimiseks tekstifaili. Selle faili saad seejärel importida emaettevõttesse.

Konsolideerimise aruanne tellitakse tütarettevõttes enne Konsolideerimise ekspordi kasutamist, et näha, millised andmed eksportfaili kaasatakse. Aken Määra konsolideerimise aruanne on sarnane Konsolideerimise ekspordifunktsiooni määramisaknale. Selle kohta loe palun ekspordifunktsioone käsitlevast lõigust edaspidi.

| 🕲 M: Specify C                                                      | onsolidation Report                                                                                        |     |
|---------------------------------------------------------------------|----------------------------------------------------------------------------------------------------|-----|
|                                                                     |                                                                                                    | Run |
| Period:                                                             | 1/1/2004:31/12/2004                                                                                        |     |
| Accounts:                                                           |                                                                                                    |     |
| Object:                                                             |                                                                                                    |     |
| Cons. Object:                                                       |                                                                                                    |     |
| Date:                                                               |                                                                                                    |     |
| <ul> <li>○ Balance</li> <li>○ Net Cha</li> <li>○ Net Cha</li> </ul> | es<br>ange<br>ange for P/L Acc. and Balance for Bal. Acc.<br>Including Simulations<br>V Used Accounts Only |     |
| Media<br>Screen<br>Printer<br>File                                  | ◯ Clipboard<br>☑ Print Dialog                                                                              |     |

### Konsolideeritud kontoplaan

See aruanne tellitakse tütarettevõttes. Aruandes esitatakse kõik Kontode registris registreeritud kontod, mis võimaldab kontrollida, kas igale kontole on määratud konsolideeritud konto (st kas need on seotud vastavate kontodega emaettevõtte Kontoplaanis). Aruandes näed ka seda, kas kontol on märgitud valik Vähenda osaluse % alusel.

### **Paranduste leht**

See aruanne on sarnane samanimelisele aruandele Finantsis, selle erinevusega, et esitatakse kõigi andmebaasis asuvate Ettevõtete parandatud ja muudetud Kanded. Täpsemalt loe palun Finantsi juhendist.

# Konsolideeritud finantsnäitajad, Konsolideeritud kasumiaruanne, Konsolideeritud saldoaruanne

V.a. valik Kaasaarvatud tütarettevõtted on need aruanded sarnased samadele aruannetele Finantsis ning sarnased on ka nende määramisaknad, mille kohta loe palun lähemalt Finantsi juhendist. Valiku Kaasaarvatud tütarettevõtted ja Kasumiaruandelt kaartide avamise võimaluse kohta loe palun Konsolideeritud bilansi aruande kirjeldusest eespool.

### Objektita kannete nimekiri

Selles aruandes esitatakse nimekiri Kannetest, millele ei ole Objekte määratud.

Aruande võid käivitada igas Ettevõttes. Kui teed seda emaettevõttes, esitatakse Kanded eraldi emaettevõtte ja iga tütarettevõtte lõikes.

Ekraanil avatud aruandelt saad avada Kandeid, klõpsates vastava Kande numbril.

| •             | SM: Specify Transaction                                                        | n without Objects                                        |                   |
|---------------|--------------------------------------------------------------------------------|----------------------------------------------------------|-------------------|
|               |                                                                                |                                                          | Run               |
|               | Period: 1/1/2004:31 Company Code: Missing Object: Media Screen Printer Printer | Clipboard<br>✓ Print Dialog                              |                   |
| Periood       | Ctrl-Enter                                                                     | Aruannete perio                                          | odide seadistus,  |
|               | Aruandes esit<br>kuupäev jääb                                                  | atakse kõik ilma Objektide<br>siin näidatud ajavahemikku | ta Kanded, mille  |
| Ettovõtto kor | d Kui köivited                                                                 | amanda amaattavõttas ja                                  | iötad salla völja |

**Ettevõtte kood** Kui käivitad aruande emaettevõttes ja jätad selle välja tühjaks, esitatakse Kanded eraldi emaettevõtte ja iga tütarettevõtte lõikes. Kui sisestad siia tütarettevõtte koodi, on aruandel kaks osa – emaettevõtte ja valitud tütarettevõtte Kannetega.

 Puuduv objekt
 Ctrl-Enter
 Objektide register,

 Finants/Üldine moodul
 Finants/Üldine moodul

Saad piirata aruannet Kannetega, mis ei kanna teatud Objekti. Näita siin see Objekt. Kui sisestad mitu komadega eraldatud Objekti, näidatakse aruandes kõik Kanded, mis ei kanna kasvõi üht nendest Objektidest.

## Ekspordid

### Sissejuhatus

Ekspordifunktsioon võimaldab Sul informatsiooni andmebaasist välja eksportida. Eksporditud andmeid saad tekstitöötlusprogrammidega edasiseks e-postiga saatmiseks, analüüsiks või avaldamiseks töödelda. Samuti saad informatsiooni importida teistesse HansaWorldi andmebaasidesse või Ettevõtetesse, kasutades Üldise mooduli funktsioone Automaatne või Import, faili otsimisega. Aruandeid on võimalik salvestada ka failina, seega on enamus HansaWorldis sisalduvast informatsioonist muudes programmides kasutatav tekstifaili kaudu.

Soovitud ekspordifunktsiooni valid, klõpsates kas Fail-menüüs või põhiaknas Ekspordid. Avaneb alltoodud aken, kus näed Konsolideerimise moodulist koostatavaid Eksporte. Tee soovitud real hiirega topeltklõps ning avaneb aken, milles saad määrata ekspordifaili sisu. Klõpsa Käivita, misjärel avaneb salvestusaken, kus saad anda failile nime ning määrata, kuhu fail salvestatakse.

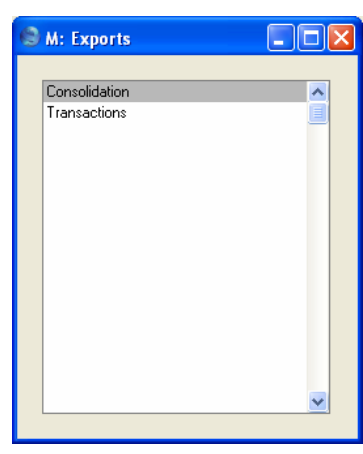

### Konsolideerimine

HansaWorld Enterprise'i Konsolideerimise moodul on koostatud nii, et informatsioon tütarettevõtetest jõuab emaettevõtte teatud aruannetesse automaatselt, mis teeb konsolideeritud aruannete tellimise väga lihtsaks ning kõrvaldab ettevõtetevahelise andmete kopeerimisega kaasneva võimaliku vigade tekkimise ohu.

Teatud juhtudel võib olla keerukas hoida emaettevõttet ja tütarettevõtteid samas andmebaasis. Selliseks puhuks on samas moodulis spetsiaalne Konsolideerimise ekspordifunktsioon, mida kasutatakse tütarettevõtte andmete eksportimiseks tekstifaili. Selle faili saad seejärel importida emaettevõttesse.

Enne antud funktsiooni kasutamist on soovitav tellida tütarettevõttes Konsolideerimise aruanne, milles näed, millised andmed koostatavasse eksportfaili kaasatakse.

See eksport tuleb teha kõigist tütarettevõtetest. Saadud eksportfailid imporditakse emaettevõttesse, kasutades Üldise mooduli impordifunktsiooni Automaatne või Import, faili otsimisega.

Eksporditud fail ei sisalda üksikuid Kandeid vaid kontode saldosid. Fail on võimalik salvestada kas Kandena või Simulatsioonina: kui ei kasutata kinnitamata Kandeid, on soovitav salvestada see Simulatsioonina, mis võimaldab seda enne lõpliku Kande koostamist kontrollida. Lõpliku Kande koostamiseks kasuta Simulatsioonide sirvimisakna Operatsioonide menüü käsklust Koosta finantskanne.

Imporditud kaardil näed iga konto saldot eraldi real. Kui tütarettevõtte kontole on määratud vastav konsolideeritud konto emaettevõtte Kontoplaanis, kantakse selle saldo antud emaettevõtte kontole. Muul juhul kantakse see sama numbriga emaettevõtte kontole. Kontod, mida emaettevõtte Kontoplaanis ei ole, luuakse emaettevõtte Kontode registrisse juurde.

Kui tütarettevõte kuulub emaettevõttele vaid osaliselt, vähendatakse kõigi kontode saldod, millel on märgitud valik Vähenda osaluse % alusel vastavalt Osaluse % registris määratud protsendile.

Tütarettevõtte Objekte eksportfaili ei kaasata. Kaasatakse ainult Objektid, mille oled määranud Konsolideerimise ekspordi määramisaknas väljal Kons. objekt.

Kui imporditav Kanne või Simulatsioon ei ole tasakaalus, lisatakse tasakaalustav konteering ekspordi käigus loodavale kontole 9999. Selline olukord võib esineda, kui valik Vähenda osaluse % alusel ei ole märgitud kõikidel kontodel.

Kui ema- ja tütarettevõtetes kasutatakse erinevaid Valuutasid, peab üks Baasvaluuta olema kõigil Ettevõtetel ühine (Grupi valuuta). Iga Ettevõtte Konsolideerimise seadistustes määra, kas selleks on Baasvaluuta 1 või 2 (loe kirjeldust eespool). Eksportfailis on kõik summad Grupi valuutas. Kui kasutatakse erinevaid Valuutasid ja imporditakse andmed antud ekspordifunktsiooniga, on soovitatav kasutada emaettevõtet vaid konsolideerimiseks: ära registreeri Kandeid emaettevõttele endale.

| M: Specify Cons                                                                          | olidation Export                       |     |
|------------------------------------------------------------------------------------------|----------------------------------------|-----|
|                                                                                          |                                        | Run |
| Period:                                                                                  | 1/1/2004:31/12/2004                    |     |
| Accounts:                                                                                |                                        |     |
| Object:                                                                                  |                                        |     |
| Rate:                                                                                    |                                        |     |
| Cons. Object:                                                                            |                                        |     |
| Date:                                                                                    |                                        |     |
| Text:                                                                                    |                                        |     |
| Backup Comment:                                                                          |                                        |     |
| Values<br>Balances<br>Net Change<br>Net Change<br>Export as<br>Transaction<br>Simulation | for P/L Acc. and Balance for Bal. Acc. |     |
| Lincluding Si                                                                            | nulations                              |     |

| Periood | Ctrl-Enter                                                                                                    | Aruannete perioodide seadistus,<br>Üldine moodul                                                                                        |
|---------|----------------------------------------------------------------------------------------------------|----------------------------------------------------------------------------------------------------|
|         | Sisesta eksporditava pe<br>eraldades need koolonig                                                              | erioodi algus- ja lõpukuupäevad,<br>ga.                                                                                                 |
| Kontod  | Ctrl-Enter                                                                                                    | Kontode register,<br>Finants/Üldine moodul                                                                                              |
|         | Vahemik                                                                                                    | Tähestikuline                                                                                                    |
|         | Määra kontod, mille sa<br>Kontod kaasatakse, kui<br>vahemikku (vastavad<br>vahemikku mahtuma).                  | ldod soovid eksportfaili kaasata.<br>i nende koodid jäävad määratud<br>konsolideeritud kontod ei pea                                    |
| Objekt  | Ctrl-Enter                                                                                                    | Objektide register,<br>Finants/Üldine moodul                                                                                            |
|         | Kui sisestad siia Objekt<br>seda Objekti kandvate<br>mitu komadega eralda<br>ainult valitud Objek<br>kanderead. | ti, arvutatakse kontosaldod ainult<br>kanderidade põhjal. Kui sisestad<br>atud Objekti, võetakse arvesse<br>tide kombinatsiooni kandvad |
|         | Seda Objekti kasuta<br>leidmiseks: eksportfaili<br>Objekt kaasataks eksp<br>Kons. objekt.                       | takse ainult vajalike saldode<br>seda ei kaasata. Kui soovid, et<br>portfaili, sisesta see ka väljale                                   |

| Kurss              | Kui emaettevõte kasutab tütarettevõttest erinevat<br>kohalikku Valuutat, sisesta siia vastav kurss. Kurss peab<br>näitama kui mitu ühikut emaettevõtte kohalikku<br>Valuutat vastab 100 ühikule tütarettevõtte kohalikule<br>Valuutale. Kui fail imporditakse emaettevõttesse,<br>konverteeritakse kõik kontosaldod emaettevõtte<br>Valuutasse vastavalt siin määratud kursile. |
|--------------------|----------------------------------------------------------------------------------------------------|
| Kons. objekt       | Ctrl-Enter Objektide register,<br>Finants/Üldine moodul                                                                                                    |
|                    | Eksportfaili importimisel emaettevõttesse lisatakse siia<br>sisestatud Objektid kõigi kontode saldodele. See<br>võimaldab tellida emaettevõttest tütarettevõtete kohta<br>aruandeid Objektide järgi. See võib olla vajalik näiteks<br>siis, kui tütarettevõtetel on erinevad KMKR numbrid.                                                                                      |
|                    | Võid sisestada ka mitu komadega eraldatud Objekti. Kui<br>siia sisestatud Objektil on hierarhilised Objektid,<br>kaasatakse ka need eksportfaili.                                                                                                    |
| Kuupäev            | Ctrl-Enter Vali kuupäev                                                                                                    |
|                    | Eksportfaili saad salvestada ning emaettevõttesse<br>importida Kande või Simulatsioonina (tee vastav<br>Ekspordi valik allpool). Kande kuupäevana kasutatakse<br>siia sisestatud kuupäeva.                                                                                                    |
| Tekst              | Siia sisestatud tekst sisestub emaettevõttesse imporditava Kande või Simulatsiooni Teksti väljale.                                                                                                    |
| Faili kommentaar   | Siin saad lisada eksporditavale failile kuni 40<br>tähemärgist koosneva kommentaari, mida näed<br>imporditavate failide nimekirjas, kui kasutad<br>impordifunktsiooni.                                                                                                    |
| Väärtused          | Vali siin, kuidas leitakse eksporditavad summad.                                                                                                    |
| Ekspordi           | Määra siin, kas fail salvestatakse Kandena või<br>Simulatsioonina.                                                                                                    |
| K.a. simulatsiooni | d                                                                                                    |
|                    | Märgi see valik, kui soovid, et eksporditavate<br>kontosaldode arvutamisel võetaks arvesse ka<br>Simulatsioonkanded.                                                                                                    |
| Ainult kasutatud k | contod                                                                                                    |

Märgi see valik, kui soovid eksporti kaasata vaid määratud perioodil kasutatud kontod. Kaasatakse ka sellised kontod, millel on algsaldo varasemast perioodist, kuid mida ei ole määratud perioodil kasutatud.

#### Konsolideerimise hooldusfunktsioon

Eespool kirjeldatud Konsolideerimise ekspordifunktsiooniga koostatakse fail tütarettevõtte andmetega, mille saad seejärel importida emaettevõttesse. Emaja tütarettevõte ei pea asuma samas andmebaasis. Kui ema- ja tütarettevõte asuvad samas andmebaasis, on andmete konsolideerimine veelgi lihtsam – andmete ekspordi ja impordi asemel kasuta Konsolideerimise hooldusfunktsiooni.

Nagu juba eespool kirjeldatud, on Konsolideerimise moodul koostatud nii, et informatsioon tütarettevõtetest jõuab emaettevõtte teatud aruannetesse automaatselt, mis teeb konsolideeritud aruannete tellimise väga lihtsaks ning kõrvaldab ettevõtetevahelise andmete kopeerimisega kaasneva võimaliku vigade tekkimise ohu. Tütarettevõtte andmed kopeeritakse emaettevõttesse Konsolideerimise hooldusfunktsiooniga, mille kasutamisel tuleb aga olla tähelepanelik. Kui tütarettevõttes registreeritakse peale andmete ülekandmist uusi toiminguid, pole informatsioon emaettevõttes enam ajakohane. Samuti võib juhtuda, et hooldusfunktsioon käivitatakse sama perioodi kohta mitu korda.

Tütarettevõttes hooldusfunktsiooni käivitamiseks vali Fail-menüüst Hooldused. Avanenud nimekirjas tee hiirega topeltklõps real Konsolideerimine. Avaneb järgmine aken—

| 🕄 D1: Specify Con                                                      | solidation Transfer                  |     |
|------------------------------------------------------------------------|--------------------------------------|-----|
|                                                                        |                                      | Run |
| Period:                                                                | 1/1/2004:31/12/2004                  |     |
| Accounts:                                                              |                                      |     |
| Object:                                                                |                                      |     |
| Rate:                                                                  |                                      |     |
| Cons. Object:                                                          |                                      |     |
| Date:                                                                  |                                      |     |
| Text:                                                                  |                                      |     |
| To Company:                                                            |                                      |     |
| Values<br>O Balances<br>O Net Change<br>Net Change                     | for P/L Acc. and Balance for Bal. Ar | c.  |
| <ul> <li>Export as</li> <li>Transaction</li> <li>Simulation</li> </ul> |                                      |     |
| ☐ Including Si ✓ Used Accord                                           | nulations<br>nts Only                |     |

Ühe erinevusega on see aken samasugune kui Konsolideerimise ekspordi määramisaken, mida on kirjeldatud eespool. Lisaks on siin väli Ettevõttesse, kus näita emaettevõtte Ettevõtte kood. Ülejäänud väljad täida nagu kirjeldatud eespool ja klõpsa Käivita. Emaettevõttesse koostatakse uus Simulatsioon või Kanne tütarettevõtte kontode saldodega.

# Näited

### Kahe tütarettevõttega emaettevõte

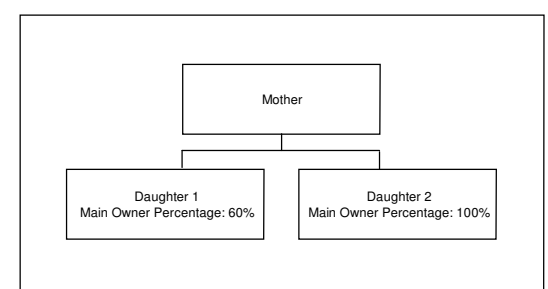

Lihtsuse mõttes sisestame igas Ettevõttes vaid ühe Kande. Pildil näed emaettevõtte Kannet-

| No.: 1 Trans.Date: 1/12/2004 Reference: |          |                      |                      |  |              |               |      |
|-----------------------------------------|----------|----------------------|----------------------|--|--------------|---------------|------|
|                                         | Text: Sa | les (Mother Company) |                      |  |              |               |      |
| _                                       | Account  | Objects              | Description          |  | Base 1 Debit | Base 1 Credit | V-Cd |
| 1                                       | 100      |                      | Sales Type 1         |  |              | 2000.00       | 1 ^  |
| 2                                       | 700      |                      | Bank Current Account |  | 2000.00      |               |      |
| 3                                       |          |                      |                      |  |              |               |      |
| 4<br>E                                  |          |                      |                      |  |              |               |      |
| 5                                       |          |                      |                      |  |              |               |      |
| 7                                       |          |                      |                      |  |              |               |      |
| 8                                       |          |                      |                      |  |              |               |      |
| 9                                       |          |                      |                      |  |              |               |      |
| 10                                      |          |                      |                      |  |              |               |      |
| 1                                       |          |                      |                      |  |              |               |      |
| 12                                      |          |                      |                      |  |              |               |      |
| 13                                      |          |                      |                      |  |              |               |      |
| 14                                      |          |                      |                      |  |              |               |      |
| 15                                      |          |                      |                      |  |              |               |      |
| 6                                       |          |                      |                      |  |              |               |      |
| 17                                      |          |                      |                      |  |              |               |      |
| 8                                       |          |                      |                      |  |              |               |      |
| <b>o</b> 1                              |          |                      |                      |  |              |               |      |

| Sarnane Kanne on ka esimeses tütarettevõttes- | • |
|-----------------------------------------------|---|
|-----------------------------------------------|---|

| 🕲 D1  | : Transac   | tion: Inspect           |                      |        |              |               |              |
|-------|-------------|-------------------------|----------------------|--------|--------------|---------------|--------------|
|       |             | perations               |                      | Ne     | w Duplica    | ate Cancel    | Save         |
|       | No.: 100    | 1 Trans.Date: 1/        | 12/2004 Reference:   |        |              |               | Q            |
|       | Text: Sa    | es (Daughter Company 1) |                      |        |              |               |              |
|       | Account     | Objects                 | Description          | E      | Base 1 Debit | Base 1 Credit | V-Cd         |
| 1     | 100         |                         | Sales Type 1         |        |              | 1400.00       | 1 <u>^ A</u> |
| 2     | 700         |                         | Bank Current Account |        | 1400.00      |               | В            |
| 3     |             |                         |                      |        |              |               |              |
| 4     |             |                         |                      |        |              |               |              |
| 5     |             |                         |                      |        |              |               |              |
| 6     |             |                         |                      |        |              |               | Ē            |
| 7     |             |                         |                      |        |              |               | F            |
| 8     |             |                         |                      |        |              |               | G            |
| 9     |             |                         |                      |        |              |               |              |
| 10    |             |                         |                      |        |              |               |              |
| 11    |             |                         |                      |        |              |               |              |
| 12    |             |                         |                      |        |              |               |              |
| 13    |             |                         |                      |        |              |               |              |
| 14    |             |                         |                      |        |              |               |              |
| 15    |             |                         |                      |        |              |               |              |
| 16    |             |                         |                      |        |              |               |              |
| 17    |             |                         |                      |        |              |               |              |
| 18    | -           |                         |                      |        |              |               |              |
| 19    | -           |                         |                      |        |              |               |              |
| 20    |             |                         |                      |        |              |               | ×            |
| D:60  |             |                         |                      | T-1-1- | 1.40         | 0.00 14       | 00.00        |
| Diffe | erence Basi | 2 1: 0.00               |                      | rotal: | 140          |               | 00.00        |
| Diffe | erence Bas  | <b>2:</b> 0.00          |                      | Total: | 215          | 3.85 21       | 53.85        |

Mõlemal Kandel on kasutatud samasid kontosid, kuid tütarettevõttes on neile kontodele määratud vastavad Konsolideeritud kontod emaettevõtte Kontoplaanist—

| 🕲 D1: Account:             | Inspect                |                        |           |  |  |  |  |
|----------------------------|------------------------|------------------------|-----------|--|--|--|--|
|                            |                        | New Duplicate Car      | ncel Save |  |  |  |  |
| Account:                   | 700                    |                        | 0         |  |  |  |  |
| Name: Bank Current Account |                        |                        |           |  |  |  |  |
|                            | Misc Texts             |                        |           |  |  |  |  |
| Auto.Trans.:               | Auto.Trans.: SRU Code: |                        |           |  |  |  |  |
| VAT Code:                  |                        | Consolidation Acc: 701 |           |  |  |  |  |
| Currency:                  |                        | Accrual:               |           |  |  |  |  |
|                            |                        | Trans. Auto:           |           |  |  |  |  |
| Account Type-              |                        | Normal Amount          | _         |  |  |  |  |
| <ul> <li>Asset</li> </ul>  |                        | 🗹 Debit                |           |  |  |  |  |
| C Liability                |                        | Credit                 |           |  |  |  |  |
|                            |                        |                        |           |  |  |  |  |
| O Expense                  |                        |                        |           |  |  |  |  |
|                            |                        | Reduce Minorities      |           |  |  |  |  |

See tähendab, et emaettevõttest tellitud konsolideeritud Bilansis on ema- ja tütarettevõtte Pangakontod eraldi. Tütarettevõtte Pangakontoks on 701, Emaettevõttel 700. Konto 701 ei pea eksisteerima tütarettevõtte Kontoplaanis, kuid see peab kindlasti olema emaettevõtte Kontoplaanis. Kui see nii ei ole, ei kaasata tütarettevõtte Pangakonto saldot konsolideeritud aruannetesse.

Tütarettevõtte Osaluse % registris on märgitud osaluse % '60'. Kuna kontol on märgitud valik Vähenda osaluse % alusel, näidatakse emaettevõttest tellitud konsolideeritud aruannetes tütarettevõtte Pangakonto saldost ainult 60%. Tütarettevõtte Müügikontol 100 ei ole meie näites valik Vähenda osaluse % alusel märgitud. See tähendab, et emaettevõttest tellitud konsolideeritud aruannetes näidatakse selle konto kogu saldo.

Järgmisel pildil näed teise tütarettevõtte Kannet-

|   | No.: 20  | Trans.Date: 1/          | 12/2004 Reference:    |   |              |               |      |
|---|----------|-------------------------|-----------------------|---|--------------|---------------|------|
|   | Text: Sa | es (Daughter Company 2) | Description           | 1 | lace 1 Debit | Bace 1 Credit | ¥-Cd |
| 1 | 100      | objects                 | Sales Tune 1          | L | ase i Debic  | 300.00        | 1 A  |
| 2 | 700      |                         | Bank Current Account  |   | 300.00       | 300.00        |      |
| 3 |          |                         | E and eshort Produint |   | 000.00       |               |      |
| 4 |          |                         |                       |   |              |               |      |
| 5 |          |                         |                       |   |              |               |      |
| 6 |          |                         |                       |   |              |               |      |
| 7 |          |                         |                       |   |              |               |      |
| 8 |          |                         |                       |   |              |               |      |
| 9 |          |                         |                       |   |              |               |      |
| 0 |          |                         |                       |   |              |               |      |
| 1 |          |                         |                       |   |              |               |      |
| 2 |          |                         |                       |   |              |               |      |
| 3 |          |                         |                       |   |              |               |      |
| 5 | 2        |                         |                       |   |              |               |      |
| 6 |          |                         |                       |   |              |               |      |
| 7 |          |                         |                       |   |              |               |      |
| 8 |          |                         |                       |   |              |               |      |
| 9 |          |                         |                       |   |              |               |      |
| 0 |          |                         |                       |   |              |               |      |

Nüüd tellime emaettevõtte Konsolideerimise moodulist Konsolideeritud bilansi. Aruande tellimisel ei märgi valikut Kaasaarvatud tütarettevõtted, mis tähendab, et Pangakonto saldo arvutatakse vaid emaettevõtte Kande põhjal—

| M: Balance Sheet                                    |             |                                                                   | Search                                                                                                    |
|-----------------------------------------------------|-------------|-------------------------------------------------------------------|----------------------------------------------------------------------------------------------------|
| Balance Sheet<br>Mother<br>Last Reg Date 28/12/2004 |             | Hansa, Print date: 2<br>Period 1/1/20<br>Al<br>Preliminary transa | 8/12/2004 16:33<br>J04 : 31/12/2004<br>Values in GBP<br>Exact Notation<br>Net Change<br>I used accounts<br>ctions included |
| Current & costs                                     | Fwd Balance | Net Change                                                        | Balance                                                                                                    |
| Cash in Hand & at Bank                              |             |                                                                   |                                                                                                    |
| 700 Bank Current Account                            | 0.00        | 2,000.00                                                          | 2,000.00                                                                                                    |
| Total Cash in Hand & at Bank                        | 0.00        | 2,000.00                                                          | 2,000.00                                                                                                    |
| Total Current Assets<br>Current Liabilities         | 0.00        | 2,000.00                                                          | 2,000.00                                                                                                    |
| Net Current Assets                                  | 0.00        | 2,000.00                                                          | 2,000.00                                                                                                    |
| Total NET Assets                                    | 0.00        | 2,000.00                                                          | 2,000.00                                                                                                    |
| Profit/Loss this YTD                                | 0.00        | 2,000.00                                                          | 2,000.00                                                                                                    |
| Total Equity & Reserves                             | 0.00        | 2,000.00                                                          | 2,000.00                                                                                                    |
|                                                     |             |                                                                   |                                                                                                    |

Kui valik Kaasaarvatud tütarettevõtted on märgitud, arvutatakse Pangakonto saldo kõigi kolme ettevõtte Kannete põhjal. Selguse mõttes näitame iga Ettevõtte Pangakontot eraldi (määrates mõlema tütarettevõtte Pangakontodele konsolideeritud kontod, nagu kirjeldatud eespool)—

| 🗐 M: Balance Sheet                                  |             |                                                                                     |                                                                                                    |
|-----------------------------------------------------|-------------|-------------------------------------------------------------------------------------|----------------------------------------------------------------------------------------------------|
| Operations 🚺 🚺                                      |             |                                                                                     | Search                                                                                                    |
| Balance Sheet<br>Mother<br>Last Reg Date 28/12/2004 |             | Hansa, Print date: 2<br>Period 1/1/2<br>Al<br>Preliminary transa<br>Including Daugl | 12/2004 16:37<br>004 : 31/12/2004<br>Values in GBP<br>Exact Notation<br>Net Change<br>Il used accounts<br>actions included<br>ther Companies |
|                                                     | Fwd Balance | Net Change                                                                          | Balance                                                                                                    |
| Current Assets<br>Cash in Hand & at Bank            |             |                                                                                     |                                                                                                    |
| 700 Bank Current Account                            | 0.00        | 2,000.00                                                                            | 2,000.00                                                                                                    |
| 701 Bank Current Account (Daughter 1)               | 0.00        | 840.00                                                                              | 840.00                                                                                                    |
| 702 Bank Current Account (Daughter 2)               | 0.00        | 300.00                                                                              | 300.00                                                                                                    |
| Total Cash in Hand & at Bank                        | 0.00        | 3,140.00                                                                            | 3,140.00                                                                                                    |
| Total Current Assets<br>Current Liabilities         | 0.00        | 3,140.00                                                                            | 3,140.00                                                                                                    |
| Net Current Assets                                  | 0.00        | 3,140.00                                                                            | 3,140.00                                                                                                    |
| Total NET Assets                                    | 0.00        | 3,140.00                                                                            | 3,140.00                                                                                                    |
| Profit/Loss this YTD                                | 0.00        | 3,700.00                                                                            | 3,700.00                                                                                                    |
| Total Equity & Reserves                             | 0.00        | 3,700.00                                                                            | 3,700.00                                                                                                    |
|                                                     |             |                                                                                     | ~                                                                                                    |

Netomuutus arvutatakse järgmiselt-

|   | 2,000.00      |       | Emae/v-st                  |
|---|---------------|-------|----------------------------|
| + | 1,400.00      | x 60% | Tütare/v 1-st (60% osalus) |
| + | <u>300.00</u> |       | Tütare/v 2-st              |
|   | 3,140.00      |       |                            |

Siin tekib Bilansi ja Kasumiaruande vahel vahe, kuna esimese tütarettevõtte Pangakontol on märgitud valik Vähenda osaluse % alusel, aga Müügikontol mitte. Varade summasse kaasatakse 60% esimese tütarettevõtte Pangakonto saldost, kuid Kasumiaruandesse 100% selle Müügikonto saldost.

Järgmiseks tellime emaettevõtte Konsolideerimise moodulist Konsolideeritud kasumiaruande. Aruande määramisaknas on valik Kaasaarvatud tütarettevõtted märkimata, seega arvutatakse Müügikonto saldo vaid emaettevõtte Kande põhjal—

| 😂 M: Profit & Loss                                  |                                                        |                                                                                                    |
|-----------------------------------------------------|--------------------------------------------------------|----------------------------------------------------------------------------------------------------|
| Operations 🛛                                        |                                                        | Search                                                                                                    |
| Profit & Loss<br>Mother<br>Last Reg Date 28/12/2004 | Hansa, Print date:<br>Period 1/1/<br>Preliminary trans | 28/12/2004 16:37<br>2004 : 31/12/2004<br>Exact Notation<br>in %<br>All used accounts<br>sactions included |
| Salae                                               | Period                                                 | Accumulated                                                                                               |
| 100 Sales Type 1                                    | 2,000.00                                               | 2,000.00                                                                                                  |
| Total Sales                                         | 2,000.00                                               | 2,000.00                                                                                                  |
| Gross Profit<br>Net Profit                          | 2,000.00<br>2,000.00                                   | 2,000.00<br>2,000.00                                                                                      |
|                                                     |                                                        |                                                                                                    |

Kui aruande tellimisel on valik Kaasaarvatud tütarettevõtted märgitud, arvutatakse Müügikonto saldo kõigi kolme Ettevõtte Kannete põhjal. Selguse mõttes näitame iga Ettevõtte Müügikontot eraldi—

| <mark>Э м: Р</mark>           | Operations                        |                                                                       | Search                                                                                                    |
|-------------------------------|-----------------------------------|-----------------------------------------------------------------------|----------------------------------------------------------------------------------------------------|
| Profit &<br>Mother<br>Last Re | & Loss<br>r<br>:g Date 28/12/2004 | Hansa, Print date:<br>Period 1/1<br>Preliminary tran<br>Including Dau | 28/12/2004 16:38<br>2004 : 31/12/2004<br>Exact Notation<br>in %<br>All used accounts<br>sactions included<br>ghter Companies |
| Sales                         |                                   | Period                                                                | Accumulated                                                                                                    |
| 100                           | Sales Type 1                      | 2,000.00                                                              | 2,000.00                                                                                                    |
| 101                           | Sales Type 1 (Daughter 1)         | 1,400.00                                                              | 1,400.00                                                                                                    |
| 102                           | Sales Type 1 (Daughter 2)         | 300.00                                                                | 300.00                                                                                                    |
| Total Sa                      | ales                              | 3,700.00                                                              | 3,700.00                                                                                                    |
| Gross F                       | Profit                            | 3.700.00                                                              | 3,700.00                                                                                                    |
| Net Pro                       | ofit                              | 3,700.00                                                              | 3,700.00                                                                                                    |
|                               |                                   |                                                                       |                                                                                                    |

Nagu eespool mainitud, ei ole esimeses tütarettevõttes Müügikontol valik Vähenda osaluse % alusel märgitud, seega esitatakse aruandes 100% kõigi Ettevõtete Müügikontode saldodest.

### Tütarettevõte on ise ka emaettevõte

Lisame nüüd näitesse veel neljanda Ettevõtte. See Ettevõte kuulub 80% teisele tütarettevõttele-

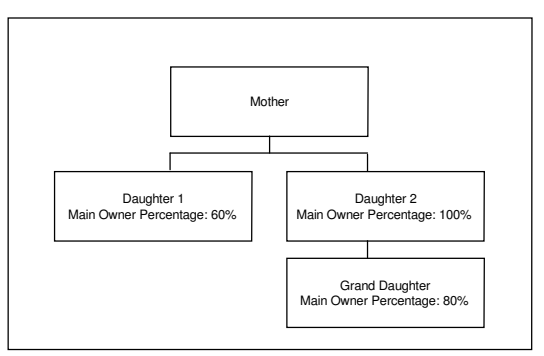

Konsolideerimise funktsioon toimib ka siis, kui tütarettevõte omakorda omab osalust ühes või mitmes ettevõttes.

Täida teises tütarettevõttes Tütarettevõtete seadistus, kuhu sisesta Ettevõte, mida see omab----

| 9 D2: | Daughte | er Companies: Inspect |      |
|-------|---------|-----------------------|------|
|       |         |                       | Save |
|       | Code    | Name                  |      |
| 1     | GD1     | Grand Daughter 1      | ^    |
| 2     |         |                       |      |
| 3     |         |                       |      |
| 4     |         |                       |      |
| 5     |         |                       |      |
| 6     |         |                       |      |
| 7     |         |                       |      |
| 8     |         |                       |      |
| 9     |         |                       |      |
| 10    |         |                       | *    |

Tütretütres tuleb täita Osaluse % register, kus näidatakse, et see kuulub 80 % ulatuses teisele tütarettevõttele—

| 🕲 GD1: Main Ov | wners Pe | rcentage: Ir | nspect    |        |      | × |
|----------------|----------|--------------|-----------|--------|------|---|
|                |          | New          | Duplicate | Cancel | Save |   |
| Date:          | 1/1/2004 |              |           |        |      | Ŋ |
| Percentage:    |          | 80.00        |           |        |      |   |
|                |          |              |           |        |      |   |
|                |          |              |           |        |      |   |
|                |          |              |           |        |      |   |

Tütretütres sisestatakse järgmine Kanne-

|       | 11: Transa            | perations                                  |                      | Ne     | w Duplica    | te Cancel     | Save     |
|-------|-----------------------|--------------------------------------------|----------------------|--------|--------------|---------------|----------|
|       | No.: 300<br>Text: Sal | D1 Trans.Date: 1.<br>es (Grand Daughter 1) | /12/2004 Reference:  |        |              |               |          |
|       | Account               | Objects                                    | Description          | E      | Base 1 Debit | Base 1 Credit | V-Cd     |
| 1     | 100                   |                                            | Sales Type 1         |        |              | 850.00        | 1 ^ A    |
| 2     | 700                   |                                            | Bank Current Account |        | 850.00       |               | В        |
| 3     |                       |                                            |                      |        |              |               |          |
| 4     |                       |                                            |                      |        |              |               | <u> </u> |
| 5     |                       |                                            |                      |        |              |               | D        |
| 6     |                       |                                            |                      |        |              |               | E        |
| 7     |                       |                                            |                      |        |              |               | F        |
| 8     |                       |                                            |                      |        |              |               | G        |
| 9     |                       |                                            |                      |        |              |               |          |
| 10    |                       |                                            |                      |        |              |               |          |
| 11    |                       |                                            |                      |        |              |               |          |
| 12    |                       |                                            |                      |        |              |               |          |
| 13    |                       |                                            |                      |        |              |               |          |
| 14    |                       |                                            |                      |        |              |               |          |
| 15    |                       |                                            |                      |        |              |               |          |
| 15    |                       |                                            |                      |        |              |               |          |
| 17    |                       |                                            |                      |        |              |               | _        |
| 10    |                       |                                            |                      |        |              |               |          |
| 20    |                       |                                            |                      |        |              |               | ~        |
| 20    |                       |                                            |                      |        |              |               |          |
| Diffe | rence Base            | e 1: 0.00                                  |                      | Total: | 850          | ).00 8        | 50.00    |
| Diffe | rence Basi            | 2. 0.00                                    |                      | Total  | 1307         | 7 69 13       | 07.69    |

Tellime teise tütarettevõtte Konsolideerimise moodulist Bilansi, jättes valiku Kaasaarvatud tütarettevõtted märkimata. Pangakonto saldo tuleb eelmise näite Kandelt—

| S D2: Balance Sheet                                     |             |                                                                   |                                                                                                    |
|---------------------------------------------------------|-------------|-------------------------------------------------------------------|----------------------------------------------------------------------------------------------------|
| Operations 🗳 🛙                                          |             |                                                                   | Search                                                                                                    |
| Balance Sheet<br>Daughter 2<br>Last Reg Date 28/12/2004 |             | Hansa, Print date: 2<br>Period 1/1/20<br>Al<br>Preliminary transa | 8/12/2004 16:52<br>04 : 31/12/2004<br>Values in GBP<br>Exact Notation<br>Net Change<br>I used accounts<br>ctions included |
| Current Assets<br>Cash in Hand & at Bank                | Fwd Balance | Net Change                                                        | Balance                                                                                                    |
| 700 Bank Current Account                                | 0.00        | 300.00                                                            | 300.00                                                                                                    |
| Total Cash in Hand & at Bank                            | 0.00        | 300.00                                                            | 300.00                                                                                                    |
| Total Current Assets<br>Current Liabilities             | 0.00        | 300.00                                                            | 300.00                                                                                                    |
| Net Current Assets                                      | 0.00        | 300.00                                                            | 300.00                                                                                                    |
| Total NET Assets                                        | 0.00        | 300.00                                                            | 300.00                                                                                                    |
| Profit/Loss this YTD                                    | 0.00        | 300.00                                                            | 300.00                                                                                                    |
| Total Equity & Reserves                                 | 0.00        | 300.00                                                            | 300.00                                                                                                    |
|                                                         |             |                                                                   |                                                                                                    |
|                                                         |             |                                                                   |                                                                                                    |

Kui sama aruanne tellitakse valikuga Kaasaarvatud tütarettevõtted, arvutatakse saldo teise tütarettevõtte ja tütretütre Kannete põhjal—

| 😒 D2: Balance Sheet                                     |             |                                                                                        |                                                                                                    | ĸ |
|---------------------------------------------------------|-------------|----------------------------------------------------------------------------------------|----------------------------------------------------------------------------------------------------|---|
| Operations 🚺                                            |             |                                                                                        | Search                                                                                                    | ] |
| Balance Sheet<br>Daughter 2<br>Last Reg Date 28/12/2004 |             | Hansa, Print date: 24<br>Period 1/1/20<br>All<br>Preliminary transa<br>Including Daugh | 8/12/2004 16:53<br>04 : 31/12/2004<br>Values in GBP<br>Exact Notation<br>Net Change<br>lused accounts<br>ctions included<br>ter Companies | * |
|                                                         | Fwd Balance | Net Change                                                                             | Balance                                                                                                    |   |
| Current Assets<br>Cash in Hand & at Bank                |             |                                                                                        |                                                                                                    |   |
| 700 Bank Current Account                                | 0.00        | 980.00                                                                                 | 980.00                                                                                                    |   |
| Total Cash in Hand & at Bank                            | 0.00        | 980.00                                                                                 | 980.00                                                                                                    |   |
| Total Current Assets<br>Current Liabilities             | 0.00        | 980.00                                                                                 | 980.00                                                                                                    |   |
| Net Current Assets                                      | 0.00        | 980.00                                                                                 | 980.00                                                                                                    |   |
| Total NET Assets                                        | 0.00        | 980.00                                                                                 | 980.00                                                                                                    |   |
| Profit/Loss this YTD                                    | 0.00        | 980.00                                                                                 | 980.00                                                                                                    |   |
| Total Equity & Reserves                                 | 0.00        | 980.00                                                                                 | 980.00                                                                                                    |   |
|                                                         |             |                                                                                        | ŀ                                                                                                    | ¥ |
|                                                         |             |                                                                                        |                                                                                                    |   |

Tütretütres on Pangakontol valik Vähenda osaluse % alusel märgitud, seega arvutatakse netomuutus järgmiselt—

|   | 300.00              | Tütare/v 2-st                           |
|---|---------------------|-----------------------------------------|
| + | <u>850.00</u> x 80% | Tütretütrest (80% kuulub tütare/v 2-le) |
|   | 980.00              |                                         |

Emaettevõttest tellitud Bilanss valikuga Kaasaarvatud tütarettevõtted näeb välja järgmine-----

| M: Balance Sheet                                    |             |                                                                                      |                                                                                                    | X |
|-----------------------------------------------------|-------------|--------------------------------------------------------------------------------------|----------------------------------------------------------------------------------------------------|---|
| Operations 🔰                                        |             |                                                                                      | Search                                                                                                    |   |
| Balance Sheet<br>Mother<br>Last Reg Date 28/12/2004 |             | Hansa, Print date : 2<br>Period 1/1/2<br>Al<br>Preliminary transa<br>Including Daugl | 8/12/2004 16:54<br>104 : 31/12/2004<br>Values in GBP<br>Exact Notation<br>Net Change<br>1 used accounts<br>ctions included<br>ater Companies |   |
|                                                     | Fwd Balance | Net Change                                                                           | Balance                                                                                                    |   |
| Current Assets<br>Cash in Hand & at Bank            |             |                                                                                      |                                                                                                    |   |
| 700 Bank Current Account                            | 0.00        | 2,000.00                                                                             | 2,000.00                                                                                                    |   |
| 701 Bank Current Account (Daughter 1)               | 0.00        | 840.00                                                                               | 840.00                                                                                                    |   |
| 702 Bank Current Account (Daughter 2)               | 0.00        | 980.00                                                                               | 980.00                                                                                                    |   |
| Total Cash in Hand & at Bank                        | 0.00        | 3,820.00                                                                             | 3,820.00                                                                                                    |   |
| Total Current Assets<br>Current Liabilities         | 0.00        | 3,820.00                                                                             | 3,820.00                                                                                                    |   |
| Net Current Assets                                  | 0.00        | 3,820.00                                                                             | 3,820.00                                                                                                    |   |
| Total NET Assets                                    | 0.00        | 3,820.00                                                                             | 3,820.00                                                                                                    |   |
| Profit/Loss this YTD                                | 0.00        | 4,380.00                                                                             | 4,380.00                                                                                                    |   |
| Total Equity & Reserves                             | 0.00        | 4,380.00                                                                             | 4,380.00                                                                                                    |   |
|                                                     |             |                                                                                      |                                                                                                    |   |
|                                                     |             |                                                                                      |                                                                                                    |   |

Netomuutus arvutatakse järgmiselt-

|   | 2,000.00      |       | Emae/v-st                               |
|---|---------------|-------|-----------------------------------------|
| + | 1,400.00      | x 60% | Tütare/v 1-st (60% kuulub emae/v-le)    |
| + | 300.00        |       | Tütare/v 2-st                           |
| + | <u>850.00</u> | x 80% | Tütretütrest (80% kuulub tütare/v 2-le) |
|   | 3,820.00      |       |                                         |
|   |               |       |                                         |

Pane tähele, et konto 702 saldo arvutatakse teise tütarettevõtte ja tütretütre Pangakontode saldode põhjal.

Emaettevõttest tellitud Kasumiaruanne valikuga Kaasaarvatud tütarettevõtted näeb välja järgmine-----

| <u>Э</u> м: Р                 | Tofit & Loss Operations                                                |                                                                         | Search                                                                                                    |
|-------------------------------|------------------------------------------------------------------------|-------------------------------------------------------------------------|----------------------------------------------------------------------------------------------------|
| Profit &<br>Mother<br>Last Re | & Loss<br>r<br>19 Date 28/12/2004                                      | Hansa, Print date:<br>Period 1/1/<br>Preliminary tran<br>Including Dau, | 28/12/2004 16:55<br>2004 : 31/12/2004<br>Exact Notation<br>in %<br>All used accounts<br>sactions included<br>ghter Companies |
| Sales                         |                                                                        | Period                                                                  | Accumulated                                                                                                    |
| 100<br>101<br>102             | Sales Type 1<br>Sales Type 1 (Daughter 1)<br>Sales Type 1 (Daughter 2) | 2,000.00<br>1,400.00<br>980.00                                          | 2,000.00<br>1,400.00<br>980.00                                                                                               |
| Total Sa                      | ales                                                                   | 4,380.00                                                                | 4,380.00                                                                                                    |
| Gross Profit<br>Net Profit    |                                                                        | 4,380.00<br>4,380.00                                                    | 4,380.00<br>4,380.00                                                                                                    |
| Net Pro                       |                                                                        |                                                                         |                                                                                                    |

Kuna tütretütre Müügikontol on märgitud valik Vähenda osaluse %alusel, arvutatakse kogusumma järgmiselt—

|     | 2,000.00            | Emae/v-st                                             |
|-----|---------------------|-------------------------------------------------------|
| +   | 1,400.00            | Tütare/v 1-st (60% kuulub emae/v-le, valik Vähenda    |
| osa | aluse % alusel märk | imata)                                                |
| +   | 300.00              | Tütare/v 2-st2                                        |
| +   | 850.00 x 80%        | Tütretütrest (80% kuulub tütare/v 2-le, valik Vähenda |

+ <u>850.00</u> x 80% Tütretütrest (80% kuulub tütare/v 2-le, valik Vähenda osaluse % alusel märgitud)

4,380.00

### Valuutad

Näites kasutatakse Ettevõtetes järgmisi Baasvaluutasid-

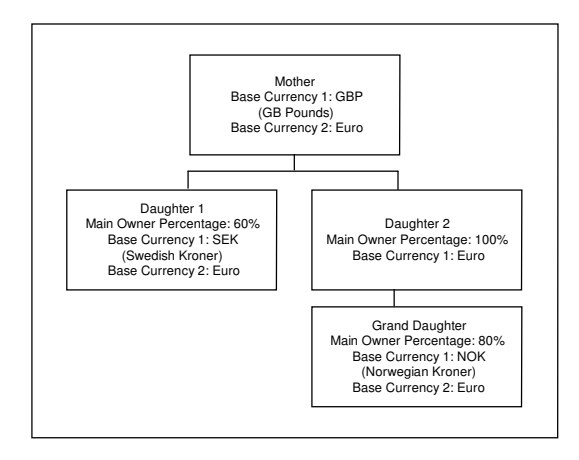

Üks Baasvaluuta peab kõigil Ettevõtetel ühine olema. Meie näites on selleks Euro. See on Grupi valuuta, mida kasutatakse konsolideeritud aruannetes.

Meie näites on Euro Baasvaluuta 2 kolmes Ettevõttes neljast, ning Baasvaluuta 1 teises tütarettevõttes. Iga Ettevõtte Konsolideerimise seadistustes tuleb määrata, kas Euro on antud Ettevõttes Baasvaluuta 1 või Baasvaluuta 2—

| S M: Consolidation Settings: Inspect |      |
|--------------------------------------|------|
|                                      | Save |
| Mother Company Code: Group Currency  |      |
| Base Currency 1<br>Base Currency 2   |      |

Emaettevõttes näed Kande B osal selle summat mõlemas Valuutas-

|       |             | perations      |                    | Ne            | w Duplicate  | Cancel Sav    |
|-------|-------------|----------------|--------------------|---------------|--------------|---------------|
|       | No.: 1      | Trans.Date: 1. | /12/2004 Reference | 2:            |              |               |
|       | Account     | Objects        | Base 1 Debit       | Base 1 Credit | Base 2 Debit | Base 2 Credit |
| 1     | 100         |                |                    | 2000.00       |              | 3076.92 🔨     |
| 2     | 700         |                | 2000.00            |               | 3076.92      |               |
| 3     |             |                |                    |               |              |               |
| 4     |             |                |                    |               |              |               |
| 5     |             |                |                    |               |              |               |
| 6     |             |                |                    |               |              |               |
| 7     |             |                |                    |               |              |               |
| 8     |             |                |                    |               |              |               |
| 9     |             |                |                    |               |              |               |
| 10    |             |                |                    |               |              |               |
| 11    |             |                |                    |               |              |               |
| 12    |             |                |                    |               |              |               |
| 13    |             |                |                    |               |              |               |
| 14    |             |                |                    |               |              |               |
| 15    |             |                |                    |               |              |               |
| 16    |             |                |                    |               |              |               |
| 17    |             |                |                    |               |              |               |
| 18    |             |                |                    |               |              |               |
| 19    |             |                |                    |               |              |               |
| 20    |             |                |                    |               |              | ~             |
| hiffe | rence Bac   | 1. 0.00        |                    | Totalı        | 2000.00      | 2000.00       |
|       | a chee base | 0.00           |                    | TUCAL         | 2000.00      | 2000.00       |

Kannete summad teistes Ettevõtetes on järgmised-

| EttevõteBaasvaluuta  | 1             |     |
|----------------------|---------------|-----|
|                      | Baasvaluuta 2 |     |
| Tütare/v 1<br>155.56 | SEK 1500.00   | EUR |
| Tütare/v 2           | EUR 70.59     |     |
| Tütretütar<br>100.00 | NOK 850.00    | EUR |

Emaettevõttest väljastatud Bilansis valikuga Kaasaarvatud tütarettevõtted esitatakse kõik summad Grupi valuutas (Eurodes)—

1

| 🕲 M: E                      | Balance Sheet                                              |              |                                                                                      |                                                                                                    |
|-----------------------------|------------------------------------------------------------|--------------|--------------------------------------------------------------------------------------|----------------------------------------------------------------------------------------------------|
|                             | Operations                                                 |              |                                                                                      | Search                                                                                                    |
| Balanc<br>Mother<br>Last Re | e Sheet<br>r<br>:g Date 28/12/2004                         |              | Hansa, Print date: 2<br>Period 1/1/20<br>Al<br>Preliminary transa<br>Including Daug) | 8/12/2004 15:59<br>104 : 31/12/2004<br>Values in EUR<br>Exact Notation<br>Net Change<br>1 used accounts<br>ctions included<br>ther Companies |
|                             |                                                            | Fwd Balance  | Net Change                                                                           | Balance                                                                                                    |
| Curre:<br>Cash in           | nt Assets<br>1 Hand & at Bank                              |              |                                                                                      |                                                                                                    |
| 700                         | Bank Current Account                                       | 0.00         | 3,076.92                                                                             | 3,076.92                                                                                                    |
| 701                         | Bank Current Account (Daughter 1)                          | 0.00         | 93.34                                                                                | 93.34                                                                                                    |
| 702                         | Bank Current Account (Daughter 2)                          | 0.00         | 150.59                                                                               | 150.59                                                                                                    |
| Total C                     | ash in Hand & at Bank                                      | 0.00         | 3,320.85                                                                             | 3,320.85                                                                                                    |
| Total<br>Curre              | Current Assets<br>nt Lisbilities                           | 0.00         | 3,320.85                                                                             | 3,320.85                                                                                                    |
| Net Current A seets         |                                                            | 0.00         | 3 320 85                                                                             | 3 320 85                                                                                                    |
| 110                         |                                                            | 0.00         | 3,320.85                                                                             | 3,320.85                                                                                                    |
| T                           | otal NET Assets                                            |              | -,                                                                                   | -,                                                                                                    |
| To<br>Profit/L              | otal NET Assets<br>.oss this YTD                           | 0.00         | 3,383.07                                                                             | 3,383.07                                                                                                    |
| To<br>Profit/L<br>To        | otal NET Assets<br>.oss this YTD<br>.tal Equity & Reserves | 0.00<br>0.00 | 3,383.07<br>3,383.07                                                                 | 3,383.07<br>3,383.07                                                                                                    |

Summad Eurodes võetakse otse tütarettevõtetest, seega arvutatakse kolme Pangakonto saldod järgmiselt—

|   | 3,076.92 |       | Emae/v-st                               |
|---|----------|-------|-----------------------------------------|
| + | 155.56   | x 60% | Tütare/v 1-st (60% kuulub emae/v-le)    |
| + | 70.59    |       | Tütare/v 2-st                           |
| + | 100.00   | x 80% | Tütretütrest (80% kuulub tütare/v 2-le) |
|   |          |       |                                         |

3,320.85